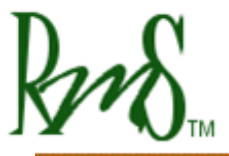

Phone: 503 344-5085 Fax: 503 682-9014 sales@rinehartmotion.com

# PM100 Series AC Motor Drive User's Manual

0A-0001-01

**Revision 1.1** 

Everything you need to know to install, set up, and calibrate the PM100 family of AC drives on asynchronous and PM synchronous motors in your Electric or Hybrid vehicle

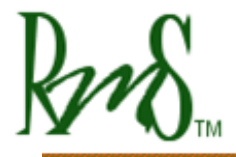

Phone: 503 344-5085 Fax: 503 682-9014 sales@rinehartmotion.com

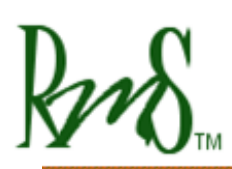

# **Table of Contents**

| 1   | SAFETY FIRST:            |                                                            |            |  |  |  |
|-----|--------------------------|------------------------------------------------------------|------------|--|--|--|
| 2   | FU                       | FUNCTIONAL OVERVIEW:7                                      |            |  |  |  |
| 3   | IN                       | INSTALLING THE PM100:                                      |            |  |  |  |
| 3.1 | Ext                      | ternal Signal Connectors:                                  | 9          |  |  |  |
| 3   | 8.1.1                    | J1 – 35p AMPSEAL Plug 776164-1 with crimp contact 770854-1 | 9          |  |  |  |
| Э   | 3.1.2                    | J2 – 23p AMPSEAL Plug 770680-1 with crimp contact 770854-1 | 11         |  |  |  |
| 3.2 | Ext                      | ternal Power Connections:                                  | 12         |  |  |  |
| Э   | 8.2.1                    | DC+ / DC-:                                                 | 12         |  |  |  |
| 3   | 8.2.2                    | Phase A / Phase B / Phase C:                               | 13         |  |  |  |
| 3   | 8.3.3                    | Pre-Charge Circuit:                                        | 14         |  |  |  |
| 3   | 8.3.4                    | Main Contactor:                                            | 15         |  |  |  |
| 3   | 8.3.5                    | Main Fuse:                                                 | 15         |  |  |  |
| 3   | 8.3.6                    | 12V Power:                                                 | 15         |  |  |  |
| 3.3 | Тур                      | pical Application Wiring Diagram:                          | 17         |  |  |  |
| 3   | 8.3.1                    | Controller 12V Power Wiring                                | 18         |  |  |  |
| (7) | 3.3.2                    | Pre-charge Circuit                                         | 19         |  |  |  |
| Э   | 8.3.3                    | Vehicle Control (Does not apply if using CAN for control)  | 19         |  |  |  |
| Э   | 8.3.4                    | Motor Control (Typical Wiring)                             | 20         |  |  |  |
| (7) | 8.3.5                    | CAN Interface                                              | 21         |  |  |  |
| Э   | 8.3.6                    | RS-232 Interface                                           | 21         |  |  |  |
| 4   | CA                       | AN INTERFACE:                                              | 22         |  |  |  |
| 5   | DC                       | 2.222 SEDIAL INTEDEACE.                                    | <b>7</b> 7 |  |  |  |
| 3   | NJ                       | 5-252 SEMIAL IN I ENTACE                                   | <i>L L</i> |  |  |  |
| 6   | EN                       | VCODER INTERFACE:                                          | 23         |  |  |  |
| 7   | RESOLVER INTERFACE:      |                                                            |            |  |  |  |
| 8   | VEHICLE INTERFACE SETUP: |                                                            |            |  |  |  |
| 8.1 | ANALOG INPUTS:           |                                                            |            |  |  |  |
| 8.2 | DIGITAL INPUTS:          |                                                            |            |  |  |  |
| 8.3 | DIGITAL OUTPUTS:         |                                                            |            |  |  |  |
| 9   | FI                       | RMWARE:                                                    | 29         |  |  |  |

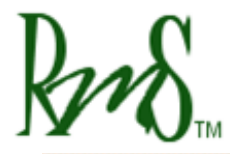

| 9.1                                                                                                    | RMS Firmware Folder Structure:                                                                                                    |                                                                                                    |                                                                                                    |  |  |
|----------------------------------------------------------------------------------------------------|----------------------------------------------------------------------------------------------------|----------------------------------------------------------------------------------------------------|----------------------------------------------------------------------------------------------------|--|--|
| 10                                                                                                    | PARAMETER SETUP:                                                                                                    |                                                                                                    |                                                                                                    |  |  |
| 10.1                                                                                                    | Motor                                                                                                    | Configuration Parameters:                                                                                                    |                                                                                                    |  |  |
| 10.2                                                                                                    | System                                                                                                    | Configuration Parameters:                                                                                                    | 31                                                                                                    |  |  |
| 10.3                                                                                                    | CAN Co                                                                                                    | onfiguration Parameters:                                                                                                    |                                                                                                    |  |  |
| 10.4                                                                                                    | Current                                                                                                    | t Parameters:                                                                                                    |                                                                                                    |  |  |
| 10.5                                                                                                    | Voltage                                                                                                    | e & Flux Parameters:                                                                                                    | 33                                                                                                    |  |  |
| 10.6                                                                                                    | Temper                                                                                                    | rature Parameters:                                                                                                    | 34                                                                                                    |  |  |
| 10.7                                                                                                    | Acceler                                                                                                    | rator Parameters:                                                                                                    | 35                                                                                                    |  |  |
| 10.8                                                                                                    | Torque                                                                                                    | Parameters:                                                                                                    | 39                                                                                                    |  |  |
| 10.9                                                                                                    | Speed I                                                                                                    | Parameters:                                                                                                    |                                                                                                    |  |  |
| 10                                                                                                    | ).9.1                                                                                                    | REGEN Disable Mode:                                                                                                    | 41                                                                                                    |  |  |
| 10.1                                                                                                    | 0 Shudde                                                                                                    | er Compensation Parameters:                                                                                                    | 41                                                                                                    |  |  |
| 10.1                                                                                                    | 1 Brake P                                                                                                    | Parameters:                                                                                                    | 42                                                                                                    |  |  |
| 10                                                                                                    | 0.11.1                                                                                                    | Brake Switch Mode:                                                                                                    | 42                                                                                                    |  |  |
| 10                                                                                                    | ).11.2                                                                                                    | Brake Pot Mode:                                                                                                    | 43                                                                                                    |  |  |
|                                                                                                    |                                                                                                    |                                                                                                    |                                                                                                    |  |  |
| 11                                                                                                    | VEHI                                                                                                    | CLE STATE MACHINE:                                                                                                    | 45                                                                                                    |  |  |
| 11<br>11.1                                                                                                    | VEHI<br>Start St                                                                                                    | CLE STATE MACHINE:                                                                                                    | 45<br>45                                                                                                    |  |  |
| <b>11</b><br><b>11.1</b>                                                                                                    | VEHI<br>Start St                                                                                                    | CLE STATE MACHINE:<br>tate (VSM_state = 0):                                                                                                    |                                                                                                    |  |  |
| <b>11</b><br><b>11.1</b><br>1:<br>1:                                                                                                   | <b>VEHI(</b><br><b>Start St</b><br>1.1.1<br>1.1.2                                                                                                    | CLE STATE MACHINE:                                                                                                    | <b>45</b><br>45<br>45                                                                                                |  |  |
| <b>11</b><br><b>11.1</b><br>1:<br>1:                                                                                                   | VEHIO<br>Start St<br>1.1.1<br>1.1.2<br>1.1.3                                                                                                    | CLE STATE MACHINE:                                                                                                    |                                                                                                    |  |  |
| <b>11</b><br><b>11.1</b><br>1:<br>1:<br>1:<br>1:                                                                                       | VEHI(<br>Start St<br>1.1.1<br>1.1.2<br>1.1.3<br>1.1.4                                                                                                | CLE STATE MACHINE:                                                                                                    | <b>45</b><br><b>45</b><br>45<br>45<br>45<br>46<br>46                                                                 |  |  |
| 11<br>11.1<br>1:<br>1:<br>1:<br>1:<br>1.2                                                                                              | VEHI(<br>Start St<br>1.1.1<br>1.1.2<br>1.1.3<br>1.1.4<br>Pre-cha                                                                                     | CLE STATE MACHINE:         tate (VSM_state = 0):         12V Power-up:         Default Initialization:         Load from EEPROM:         Power on Self Test (POST):         arge Sequence (VSM_State = 1, 2, 3):                                                                                                    | <b>45</b><br>45<br>45<br>45<br>45<br>46<br>46<br><b>49</b>                                                           |  |  |
| 11<br>11.1<br>1:<br>1:<br>1:<br>11.2<br>11.3                                                                                           | VEHIO<br>Start St<br>1.1.1<br>1.1.2<br>1.1.3<br>1.1.4<br>Pre-cha<br>Wait St                                                                          | CLE STATE MACHINE:                                                                                                    | <b>45</b><br>45<br>45<br>45<br>45<br>46<br>46<br><b>49</b><br>50                                                     |  |  |
| 11<br>11.1<br>1:<br>1:<br>1:<br>11.2<br>11.3<br>11.4                                                                                   | VEHI(<br>Start St<br>1.1.1<br>1.1.2<br>1.1.3<br>1.1.4<br>Pre-cha<br>Wait St<br>Ready S                                                               | CLE STATE MACHINE:                                                                                                    |                                                                                                    |  |  |
| 11<br>11.1<br>1:<br>1:<br>1:<br>1:<br>11.2<br>11.3<br>11.4<br>11.5                                                                     | VEHI(<br>Start St<br>1.1.1<br>1.1.2<br>1.1.3<br>1.1.4<br>Pre-cha<br>Wait St<br>Ready S<br>Motor I                                                    | CLE STATE MACHINE:   tate (VSM_state = 0):   12V Power-up:   Default Initialization:   Load from EEPROM:   Power on Self Test (POST):   arge Sequence (VSM_State = 1, 2, 3):   state (VSM_state = 4):   State (VSM_State = 5):   Running State (VSM_State = 6):                                                                                   |                                                                                                    |  |  |
| 11<br>11.1<br>1:<br>1:<br>1:<br>11.2<br>11.3<br>11.4<br>11.5<br>11.6                                                                   | VEHIO<br>Start St<br>1.1.1<br>1.1.2<br>1.1.3<br>1.1.4<br>Pre-cha<br>Wait St<br>Ready S<br>Motor I<br>Fault St                                        | CLE STATE MACHINE:                                                                                                    |                                                                                                    |  |  |
| 11<br>11.1<br>1:<br>1:<br>1:<br>11.2<br>11.3<br>11.4<br>11.5<br>11.6<br>1:                                                             | VEHI0<br>Start St<br>1.1.1<br>1.1.2<br>1.1.3<br>1.1.4<br>Pre-cha<br>Wait St<br>Ready S<br>Motor 1<br>Fault St<br>1.6.1                               | CLE STATE MACHINE:   tate (VSM_state = 0):   12V Power-up:   Default Initialization:   Load from EEPROM:   Power on Self Test (POST):   arge Sequence (VSM_State = 1, 2, 3):   state (VSM_state = 4):   State (VSM_state = 5):   Running State (VSM_State = 6):   Fault Priority:                                                                 | 45<br>45<br>45<br>45<br>46<br>46<br>46<br>50<br>51<br>51<br>51<br>53                                                 |  |  |
| 11<br>11.1<br>1:<br>1:<br>1:<br>11.2<br>11.3<br>11.4<br>11.5<br>11.6<br>1:<br>1:<br>1:<br>1:<br>1:<br>1:<br>1:<br>1:<br>1:<br>1:       | VEHIO<br>Start St<br>1.1.1<br>1.1.2<br>1.1.3<br>1.1.4<br>Pre-cha<br>Wait St<br>Ready S<br>Motor I<br>Fault St<br>1.6.1<br>1.6.2                      | CLE STATE MACHINE:                                                                                                    |                                                                                                    |  |  |
| 11<br>11.1<br>1:<br>1:<br>1:<br>1:<br>11.2<br>11.3<br>11.4<br>11.5<br>11.6<br>1:<br>1:<br>1:<br>1:<br>1:<br>1:<br>1:<br>1:<br>1:<br>1: | VEHIO<br>Start St<br>1.1.1<br>1.1.2<br>1.1.3<br>1.1.4<br>Pre-cha<br>Wait St<br>Ready S<br>Motor I<br>Fault St<br>1.6.1<br>1.6.2<br>Recycle           | CLE STATE MACHINE:                                                                                                    |                                                                                                    |  |  |
| 111<br>11.1<br>11:<br>11:<br>11:<br>11.3<br>11.4<br>11.5<br>11.6<br>1:<br>11.7<br>11.8                                                 | VEHIO<br>Start St<br>1.1.1<br>1.1.2<br>1.1.3<br>1.1.4<br>Pre-cha<br>Wait St<br>Ready S<br>Motor I<br>Fault St<br>1.6.1<br>1.6.2<br>Recycle<br>VSM St | CLE STATE MACHINE:   tate (VSM_state = 0):   12V Power-up:   Default Initialization:   Load from EEPROM:   Power on Self Test (POST):   arge Sequence (VSM_State = 1, 2, 3):   tate (VSM_state = 4):   State (VSM_State = 5):   Running State (VSM_State = 6):   tate (VSM_State = 7):   Fault Priority:   Clear Faults Command:   tatus Display: | 45<br>45<br>45<br>46<br>46<br>46<br>46<br>46<br>46<br>46<br>46<br>46<br>46<br>45<br>50<br>51<br>51<br>53<br>53<br>53 |  |  |

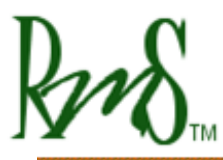

# 1 Safety First:

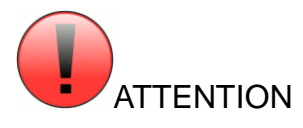

When you see this sign, PAY ATTENTION! This indicates that something important is about to be said, that concerns your safety and the proper operation of the equipment.

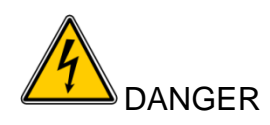

When you see this sign, you are being alerted to an IMMEDIATE DANGER that could cause severe injury or even death. You MUST review these sections carefully an do everything possible to comply with installation and operation requirements, or you risk injury or death to yourself or anyone else who uses the equipment or the vehicle. Failure to comply with safety requirements will void all warranties and could expose you as the installer to liability in the event of an injury. Use the equipment in the manner in which it was intended.

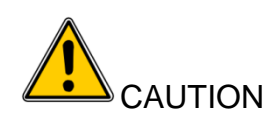

When you see this sign, you are being advised that the issue under discussion has a serious safety or equipment reliability implication. Use caution and be conservative. Use equipment in the manner described in this User's Manual.

Safety is entirely the responsibility of the installer of this equipment. RMS has done everything it can to ensure that the traction controller itself conforms to international standards for safety, including electrical safety spacings on printed circuit boards and in connectors and wiring harnesses, and for electromagnetic compatibility with other systems on a typical vehicle. This does NOT mean that <u>your</u> installation will be safe, or that it will not interfere with other systems on board <u>your</u> vehicle. It is your responsibility as the installer to review this entire User's Manual, to understand the implications of each and every section, and to know what might be unique about your system application that presents a unique hazard or potential safety issue – and to solve it.

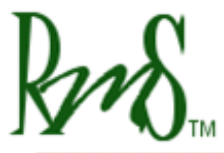

Phone: 503 344-5085 Fax: 503 682-9014 sales@rinehartmotion.com

RMS is committed to helping you solve these problems, but cannot take responsibility for the application of this traction controller. We can only promise to meet the specifications for this product and that it meets international safety standards when used in accordance with the instructions in this Manual.

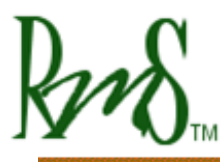

## 2 Functional Overview:

The PM100 is intended as a traction controller for EV and HEV drive systems, and includes both the motor control function and a rudimentary vehicle controller strategy in the same box. The motor control is a torque commanded, Direct Field Oriented Vector motor control technology that has been used on AC Induction and PM Synchronous motors in many applications. The use of Direct Field Orientation, measuring and regulating the machine flux with the use of an observer, allows the control to track actual torque production in real time, including the effects of transients and disturbances that an Indirect Field Oriented controller cannot handle.

The motor control subsystem firmware is mated to a vehicle controller firmware implemented in the DSP controller. This vehicle controller subsystem handles the driver interface (accel and decel / brake pedal inputs, Fwd/Rev controls, etc) and the vehicle interface (power sequencing, built in test, fault handling and safety issues). It is essentially a state machine in front of the motor controller firmware with a defined interface between the two software processes.

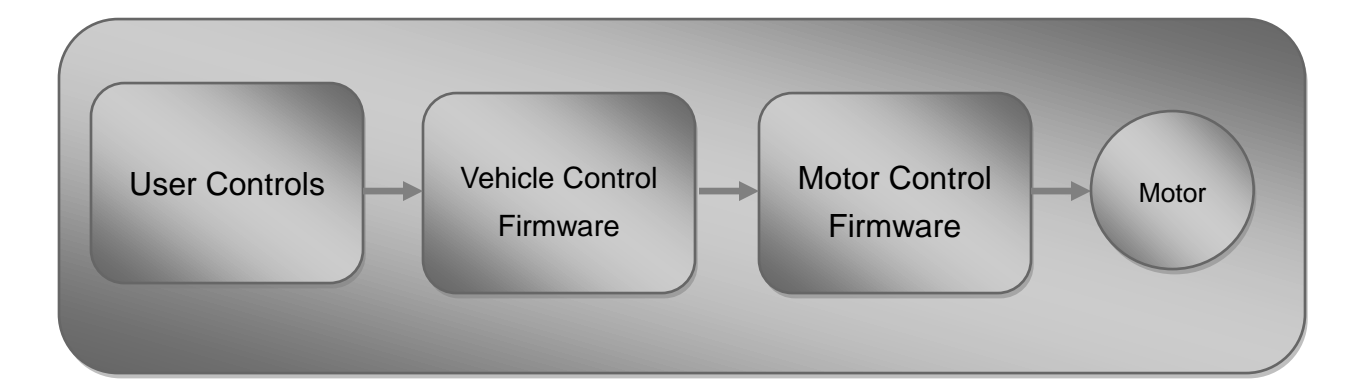

By default, out of the box the standard PM100 is set up in Torque Control Mode, with default motor parameters loaded. The parameters must be changed to match the load motor and operating characteristics before running for the first time. These parameters personalize the drive to the motor and the vehicle.

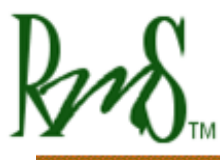

# 3 Installing the PM100:

The PM100 controller has 4 mounting locations, one at each corner. Mounting orientation is not critical. The controller should be mounted in a location that is not exposed to direct spray from water. Each mounting hole is sized to handle up to a M10 socket head cap screw.

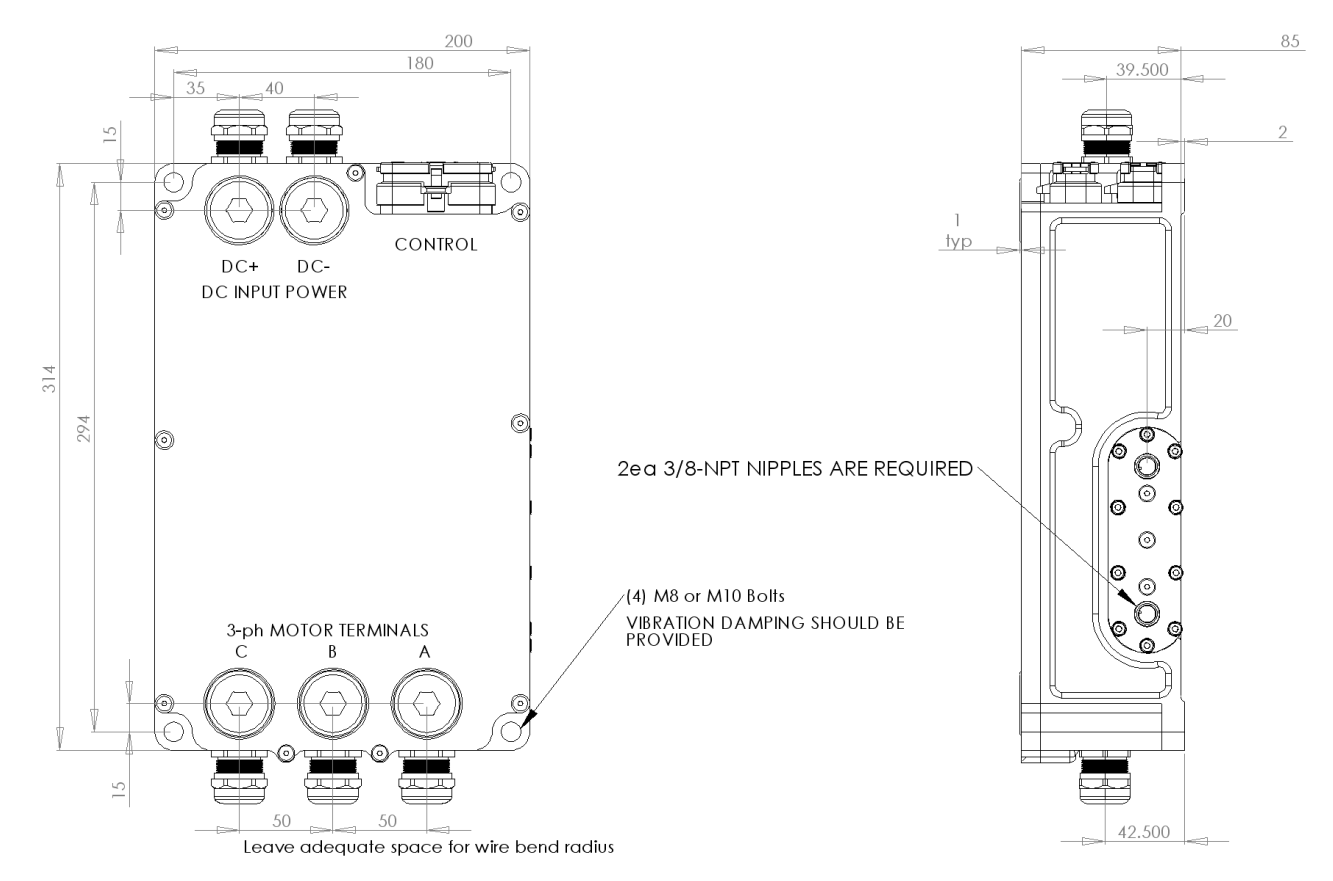

#### **Liquid Cooling Connections:**

The controller must be cooled by passing liquid through it. The controller includes two ports to be used for liquid cooling. Each port is designed to accommodate a 3/8 inch NPT fitting. While it generally isn't critical, it is preferred that the rearmost plenum (the ports furthest from the 3 AC output terminals) be the fluid inlet, as this keeps the coolest fluid near the DC Link capacitor assembly. See table below for coolant specifications:

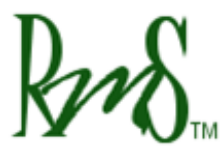

| Coolant Type        | 50/50 mix ethylene glycol (antifreeze) / water or<br>propylene glycol / water; with Aluminum corrosion<br>inhibitor additive |
|---------------------|----------------------------------------------------------------------------------------------------|
| Coolant Temperature | -30°C to +80°C full power                                                                                                    |
|                     | Operation -4030; +80 +100°C with derated output                                                                              |
| Coolant Flow Rate   | 3 GPM (12 LPM) at rated power                                                                                                |
| Pressure Drop       | < >                                                                                                    |
| Port Size           | 3/8 inch NPT standard                                                                                                    |
|                     | (other options and fittings are available)                                                                                   |

## 3.1 External Signal Connectors:

Two sealed automotive connectors are provided to connect to the internal I/O resources. J1 and J2 are standard AMPSEAL connectors by AMP/Tyco:

3.1.1 J1 – 35p AMPSEAL Plug 776164-1 with crimp contact 770854-1

| Pin # | Pin Name | Description                       | Notes                     |  |
|-------|----------|-----------------------------------|---------------------------|--|
| 1     | XDCR_PWR | +5V @ 80mA max                    | Accel Pedal Power         |  |
| 13    | AIN1     | Analog Input 1 0-5V <sub>FS</sub> | Accel Pedal wiper         |  |
| 24    | AIN2     | Analog Input 2 0-5V <sub>FS</sub> | Motor Temperature Sensor  |  |
| 2     | AGND     | Analog Ground                     | Accel Pedal GND           |  |
| 14    | XDCR_PWR | +5V @ 80mA max                    | Spare 5V transducer power |  |
| 25    | AIN3     | Analog Input 3 0-5V <sub>FS</sub> | Brake Pedal               |  |
| 3     | AIN4     | Analog Input 4 0-5V <sub>FS</sub> |                           |  |
| 15    | AGND     | Analog Ground                     |                           |  |
| 26    | XDCR_PWR | +5V @ 80mA max                    | Spare 5V transducer power |  |
| 4     | RTD1     | 1000 Ohm RTD Input                |                           |  |

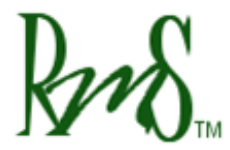

Phone: 503 344-5085 Fax: 503 682-9014 sales@rinehartmotion.com

| 16 | RTD2                  | 1000 Ohm RTD Input                   |                               |
|----|-----------------------|--------------------------------------|-------------------------------|
| 27 | RTD3                  | 1000 Ohm RTD Input                   |                               |
| 5  | RTD4                  | 100 Ohm RTD Input                    |                               |
| 17 | AGND                  | Analog Ground                        |                               |
| 28 | XDCR_PWR              | +5V @ 80mA max                       | Spare 5V transducer power     |
| 6  | RTD5                  | 100 Ohm RTD Input                    |                               |
| 18 | <reserved></reserved> | DO NOT CONNECT                       |                               |
| 29 | <reserved></reserved> | DO NOT CONNECT                       |                               |
| 7  | /PROG_ENA             | Serial Boot Loader enable            |                               |
| 19 | AGND                  | Analog Ground                        |                               |
| 30 | DIN1                  | Digital Input 1 – STG <sup>(1)</sup> | Forward Enable Switch         |
| 8  | DIN2                  | Digital Input 1 - STG                | Reverse Enable Switch         |
| 20 | DIN3                  | Digital Input 1 - STG                | Brake Switch                  |
| 31 | DIN4                  | Digital Input 1 - STG                | REGEN Disable Input (if used) |
| 9  | DIN5                  | Digital Input 1 – STB <sup>(2)</sup> | Ignition Input (if used)      |
| 21 | DIN6                  | Digital Input 1 - STB                | Start Input (if used)         |
| 32 | <reserved></reserved> | DO NOT CONNECT                       |                               |
| 10 | <reserved></reserved> | DO NOT CONNECT                       |                               |
| 22 | GND                   | Ground                               |                               |
| 33 | CANA_H                | CAN Channel A Hi                     |                               |
| 11 | CANA_L                | CAN Channel A Low                    |                               |
| 23 | CANB_H                | CAN Channel B Hi                     |                               |
| 34 | CANB_L                | CAN Channel B Low                    |                               |
| 12 | TXD                   | RS-232 Transmit                      |                               |
| 35 | RXD                   | RS-232 Receive                       |                               |

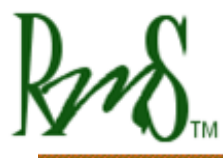

<sup>(1)</sup>– Switch to GND; <sup>(2)</sup> – Switch to Battery

# 3.1.2 J2 – 23p AMPSEAL Plug 770680-1 with crimp contact 770854-1

| Pin# | Pin Name              | Description                        | Notes                      |  |
|------|-----------------------|------------------------------------|----------------------------|--|
| 1    | XDCR_PWR              | +5V @ 80mA max                     | Encoder Power              |  |
| 9    | ENCA                  | Encoder Channel A input            | Used with Induction Motors |  |
| 16   | ENCB                  | Encoder Channel B input            |                            |  |
| 2    | ENCZ                  | Encoder Channel Z input<br>(Index) |                            |  |
| 10   | GND                   | GND                                | Encoder GND                |  |
| 17   | EXC                   | Resolver excitation output         | Used with PM Motors        |  |
| 3    | GND                   | Resolver excitation return         |                            |  |
| 11   | SIN                   | Resolver Sine winding +            |                            |  |
| 18   | /SIN                  | Resolver Sine winding -            |                            |  |
| 4    | COS                   | Resolver Cosine winding<br>+       |                            |  |
| 12   | /COS                  | Resolver Cosine winding<br>-       |                            |  |
| 19   | GND                   |                                    | Resolver Shield GND        |  |
| 5    | <reserved></reserved> | DO NOT CONNECT                     |                            |  |
| 13   | <reserved></reserved> | DO NOT CONNECT                     |                            |  |
| 20   | <reserved></reserved> | DO NOT CONNECT                     |                            |  |
| 6    | GND                   | Main 12V return                    | Chassis GND                |  |
| 14   | GND                   | Main 12V return                    | Chassis GND                |  |
| 21   | RLY1                  | Hi-Side Relay Driver               | Pre-Charge Contactor Drive |  |
| 7    | RLY2                  | Hi-Side Relay Driver               | Main Relay Drive           |  |

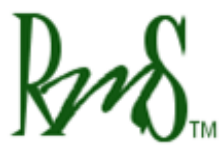

| 15 | RLY3  | Lo-Side Relay Driver  | OK Indicator Drive / 12V Power<br>Relay Drive |
|----|-------|-----------------------|-----------------------------------------------|
| 22 | RLY4  | Lo-Side Relay Driver  | Fault Indicator Drive                         |
| 8  | BATT+ | Main 12V power source | 12V Ignition Power Input                      |
| 23 | BATT+ | Main 12V power source | 12V Ignition Power Input                      |

#### 3.2 External Power Connections:

#### 3.2.1 DC+ / DC-:

DC/Battery power is provided to the controller via two wire ports located at the rear of the

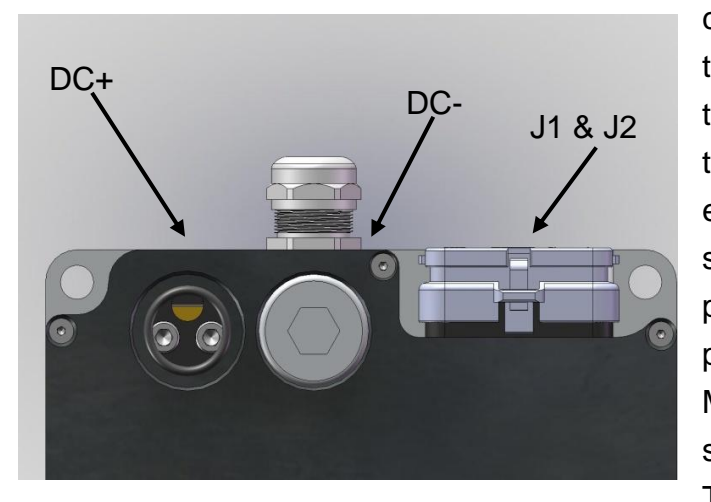

controller. The DC power must be run through an external pre-charge circuit to safely charge the capacitors inside the controller before the main contactor engages (refer to application schematic). The main contactor provides a safety disconnect of the DC power in case of a fault condition. Make sure that the wire to the drive is sized properly to handle the current. The recommended wire size is 2 AWG.

#### Wiring Procedure:

Remove the plugs in the cover using a 12mm Allen wrench. The plugs have an O-ring seal on them.

Two screw heads will now be visible. Use a 5mm Allen wrench to loosen these screws till the wire opening is at its maximum opening. Do not back both screws out all the way – they must remain threaded in the bottom half of the clam-shell terminal. It may be necessary to push down on the screws to make sure that the lower part of the terminal is moving all the way down.

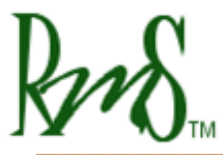

Install the threaded portion of the cable gland on to the controller. Slide the remaining portion of the cable gland on to the wire.

Strip the wire insulation back 15mm (.625 in).

Slide the wire into the opening through the cable gland. The wire insulation should be visible through the view port hole from the top of the unit. Make sure that the wire is inserted until the insulation completely fills this viewing hole.

Tighten the two screws using the 5mm Allen wrench. It may be necessary to alternate back and forth between the screws to get the pieces to properly tighten.

Give it a test pull – make wire that the wire is indeed fully captured, and examine the installation. The cable insulation should be flush with the insulated wiring port, which is visible from the top.

Slide the cable gland sealing parts into the threaded portion of the cable gland. Tighten.

| Fastener                   | Wrench Size | Torque spec |  |  |
|----------------------------|-------------|-------------|--|--|
| Wiring Plug                | 12mm        | 3 Nm        |  |  |
| M6 clamp screws            | 5mm         | 5 Nm        |  |  |
| M25 Cable Gland (optional) | 27mm        | 6 Nm        |  |  |

Reinstall the plug into the cover using the 12mm Allen wrench.

## 3.2.2 Phase A / Phase B / Phase C:

Phase A, Phase B, and Phase C are wired to the motor. It is important the 3 wires be wired to the motor such that they give the proper direction of rotation. The motor wires are the most likely to generate EMI and they also carry a higher average current than the DC power

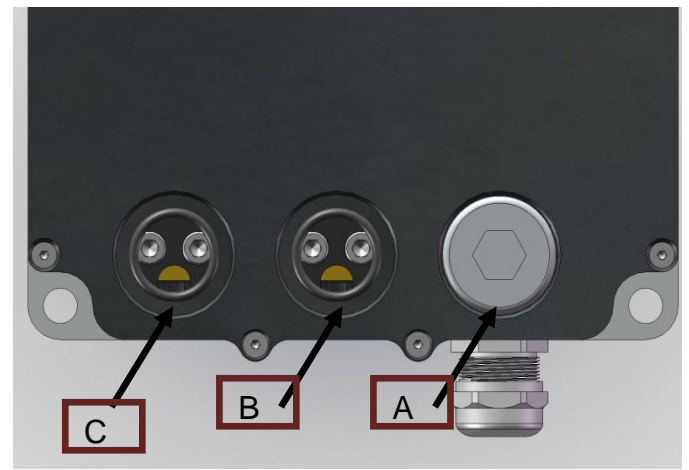

wires. When installed in the vehicle these wires should be kept as short as possible. It is also desirable to shield the three wires. This can be done by adding a copper braid over the wires, or using wire that includes a shield. Special cable glands are available

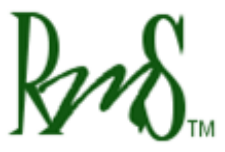

that are metallic that can be used with braided wire. Follow the instructions above for installing the wires into the controller.

#### 3.3.3 Pre-Charge Circuit:

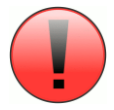

An external pre-charge circuit must be used with the controller. The circuit limits peak inrush current into the controller when the main contactor is engaged. The pre-charge circuit adds a resistor, relay, and fuse in parallel with the main contactor. When the controller is powered on the controller will first engage the pre-charge relay to charge the capacitors internal to the controller. If the capacitors charge properly then the main contactor will engage.

The pre-charge resistor should be sized to rapidly charge the capacitor, but not dissipate too much power in a fault condition. The pre-charge resistor should be sized so that if the controller had a short on its input the pre-charge resistor would not fail.

The pre-charge circuit should be fused with a small fuse appropriate to the wire used. Since the pre-charge current is generally very low, approximately 0.5 amps in the example below, small wire can be used (recommend 18 AWG). A 5 amp fuse would be appropriate for this wire.

## Sizing Example:

A typical application could have a maximum DC bus voltage of 320 volts. If a 600 ohm resistor were chosen this would result in a power dissipation of 171 watts. This is within the short term rating of a 50 watt wire-wound resistor. The internal capacitance of the controller is approximately 500uF. It takes approximately 3 time constants before the controller will close the main contactor, thus in this example it will take 0.9 seconds for the pre-charge to complete.

RMS can provide these parts if needed. Reference the following:

- Pre-charge Relay (30A, 12V COIL): RMS p/n 77-0026
- Pre-charge Resistor (600 ohm 50W): RMS p/n 53-0006
- Pre-charge Fuse (5A 500V): RMS p/n 59-0008

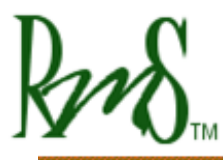

Phone: 503 344-5085 Fax: 503 682-9014 sales@rinehartmotion.com

#### 3.3.4 Main Contactor:

The main contactor is the switching element between the DC high-voltage power source (typically a battery) and the controller. The main contactor must be sized to handle the operating currents of the controller. In addition the main contactor must be able to open under a fault condition. Generally only one contactor is needed, the application schematic shows the main contactor in series with the positive path from the battery to the controller. RMS has successfully used the following: Tyco/Kilovac p/n EV200AAANA. This contactor is available from RMS, contact us for more information (RMS p/n 77-0025). The contactor must be rated to handle DC voltage, AC only rated contactors and relays must not be used. DC rated contactors may be polarity sensitive. That is the normal operating current should flow in a particular direction. Refer to the contactor data sheet for more information.

#### 3.3.5 Main Fuse:

The DC Power input to the controller must be fused. The fuse must be rated for the voltage of the battery as well as rated to open under the short circuit current that the battery can produce. Generally, this fuse (or equivalent fusible link) may be a part of the battery pack, but if the pack protection is not present or adequate, this fuse is required to prevent a potential battery pack fire. The fuse should be rated to handle the maximum DC input current of the controller. A semiconductor type fuse is recommended. Bussmann type FWP-400A is a suitable choice in many applications.

#### 3.3.6 12V Power:

The PM100 requires a source of 12V power to operate. Normally this power will be on a switched circuit:

When the vehicle is turned OFF - the 12V power is removed from the controller by a switch.

This switched 12V power is connected to the BATT+ terminals of J2 (pins 8 and 23). The ground return for 12V power is connected to the GND terminals of J2 (pins 6 and 14). For normal applications only one pin is necessary. If necessary the 2<sup>nd</sup> set of pins can be used for applications that push higher 12V or GND currents through the controller.

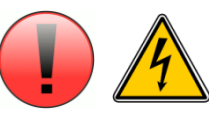

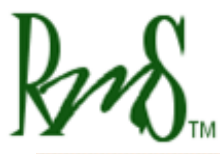

Quiescent currents:

| 12V Operating Power Input Range                  | 8V – 18V |
|--------------------------------------------------|----------|
| 12V Input Current @ 8V, operating                | < >      |
| 12V Input Current @ 14V, operating               | 2A_typ   |
| 12V Input Current @ 18V, operating               | 1.6A_typ |
| 12V Input Current @ 14V, non-operating (PWM off) | < >      |

These currents do not include any high-side or low-side drivers:

- Any hi-side driver output currents, including the main and pre-charge contactor relay drive currents, will come through the BATT+ pins and will add to the above currents.
- Any low-side driver output currents, including indicator lamp current, will come through the GND pins, and should be considered in sizing this connection.

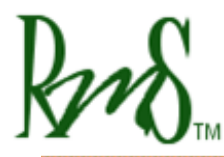

## **3.3** Typical Application Wiring Diagram:

The wiring diagrams covers following areas:

- (a) Starter & Power Generation
- (b) Precharge Circuit
- (c) Motor & Encoder
- (d) Transmission Control
- (e) RS232 Programming
- (f) CAN Interface
- (g) Motor Temperature Sensor

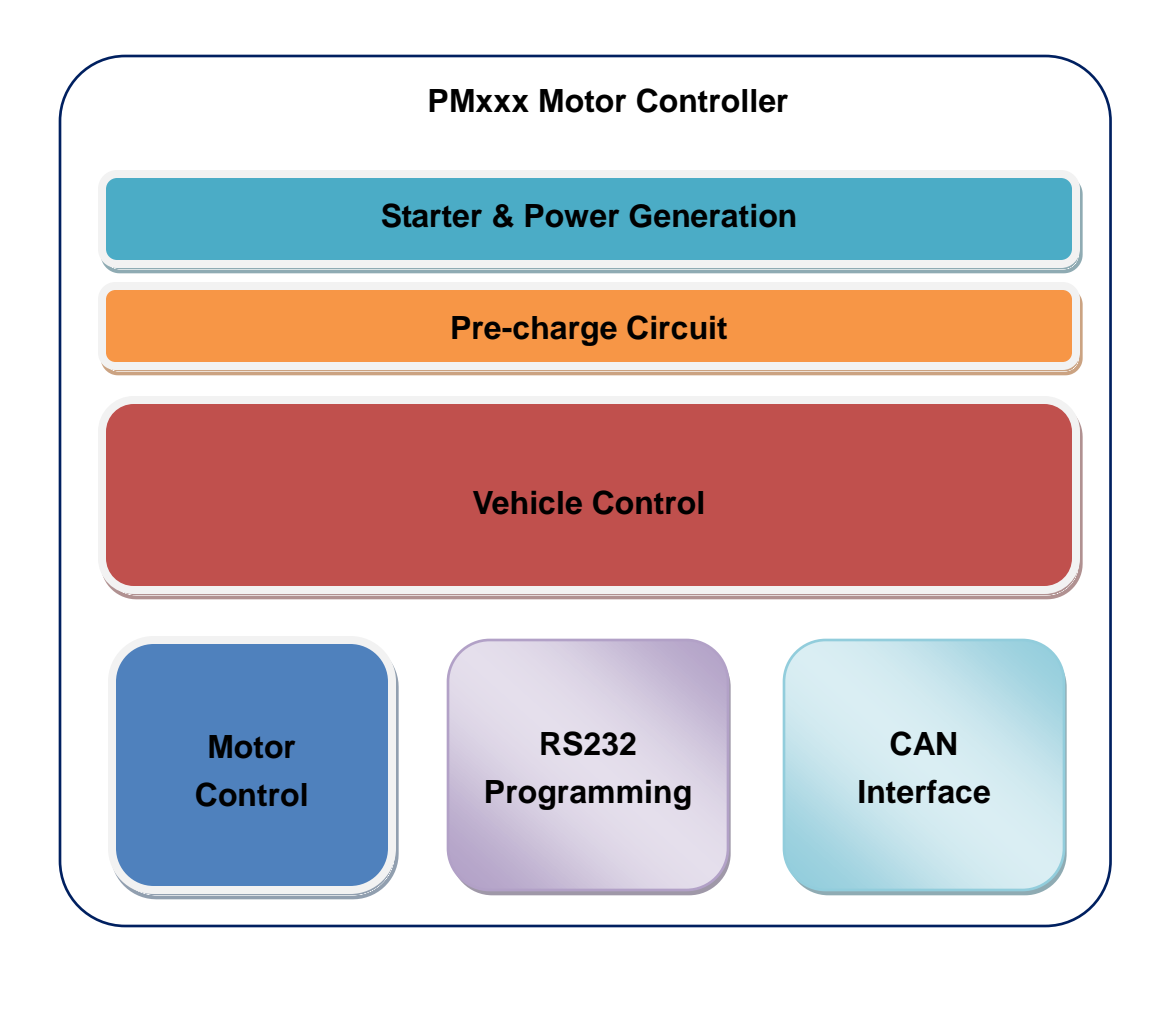

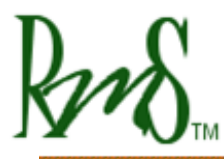

#### 3.3.1 Controller 12V Power Wiring

This circuit can be configured in two different ways:

- (a) Configuration 0: Simple ON/OFF Configuration
- (b) Configuration 1: Typical Ignition Configuration

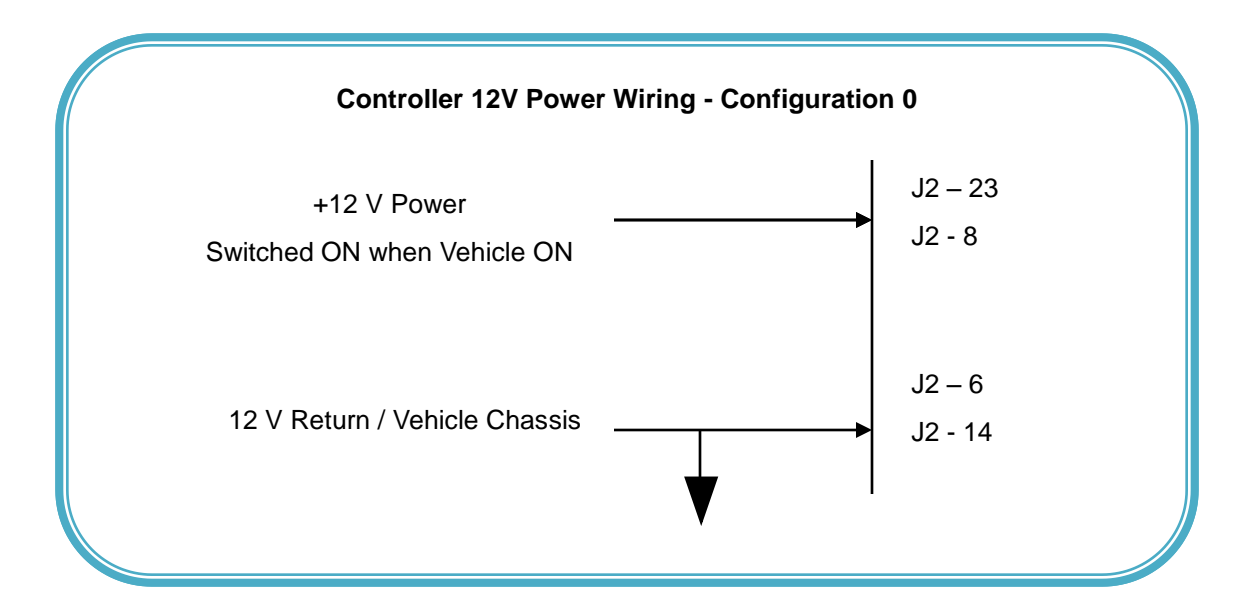

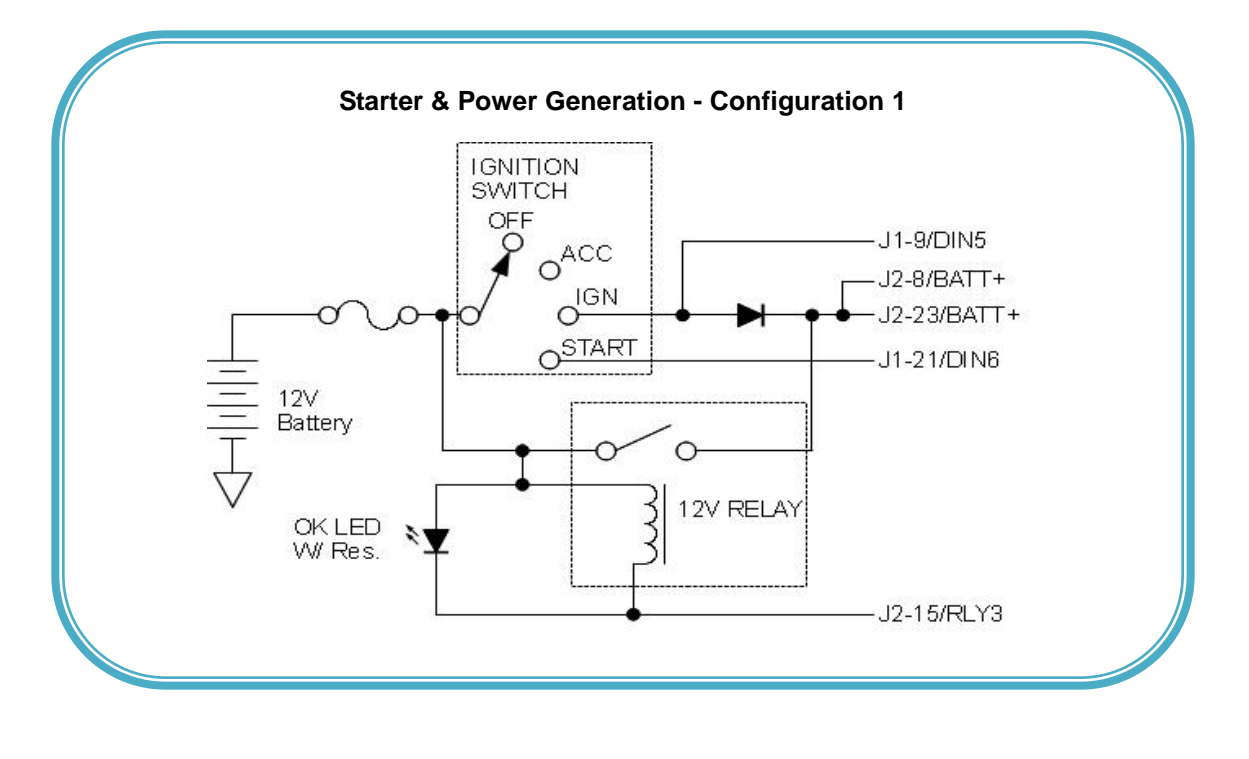

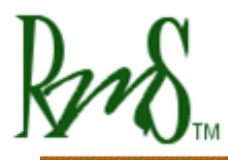

Phone: 503 344-5085 Fax: 503 682-9014 sales@rinehartmotion.com

#### 3.3.2 Pre-charge Circuit

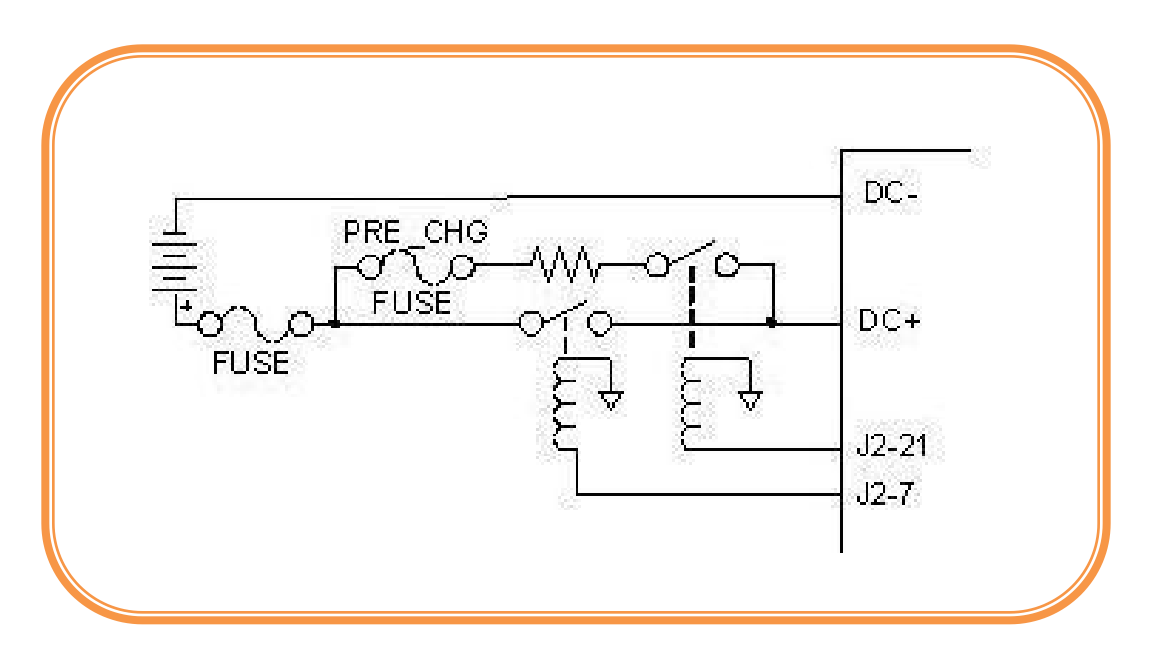

#### 3.3.3 Vehicle Control (Does not apply if using CAN for control)

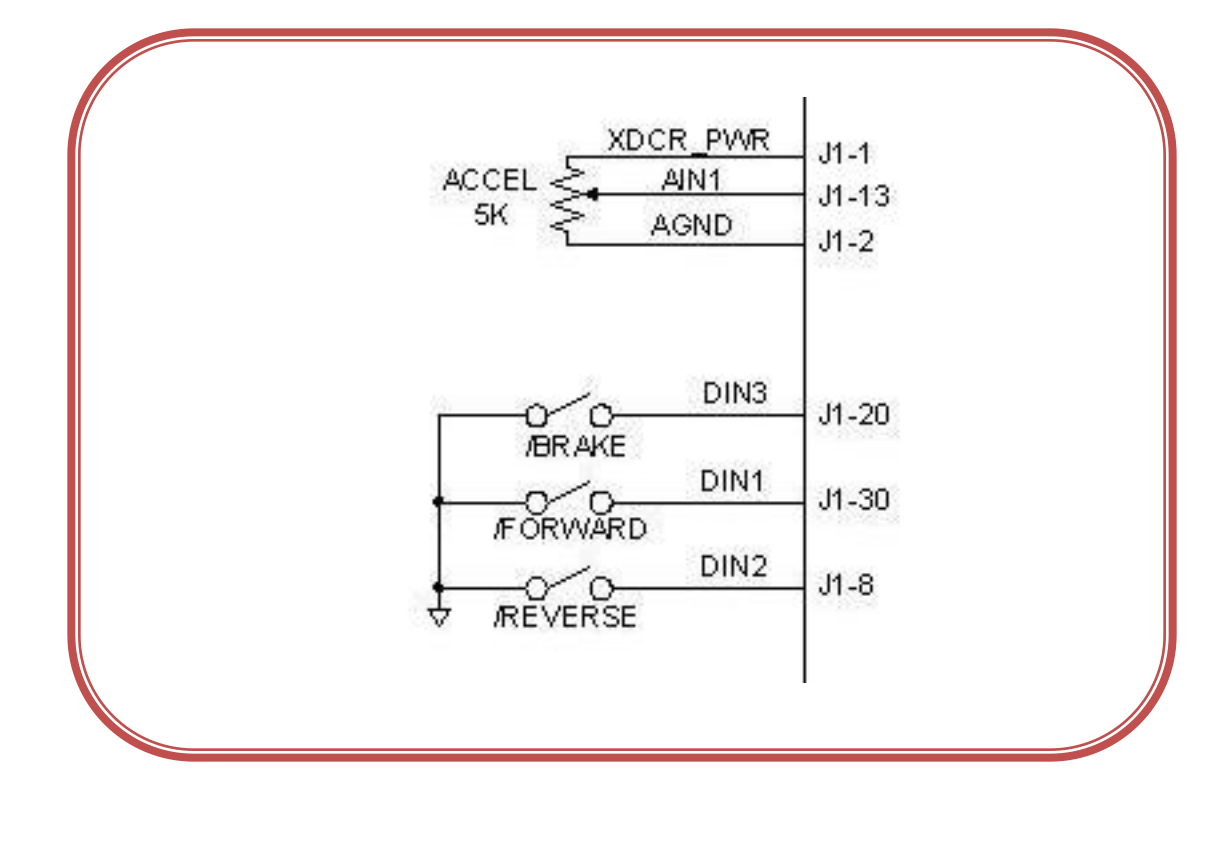

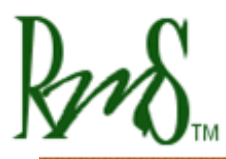

## 3.3.4 Motor Control (Typical Wiring)

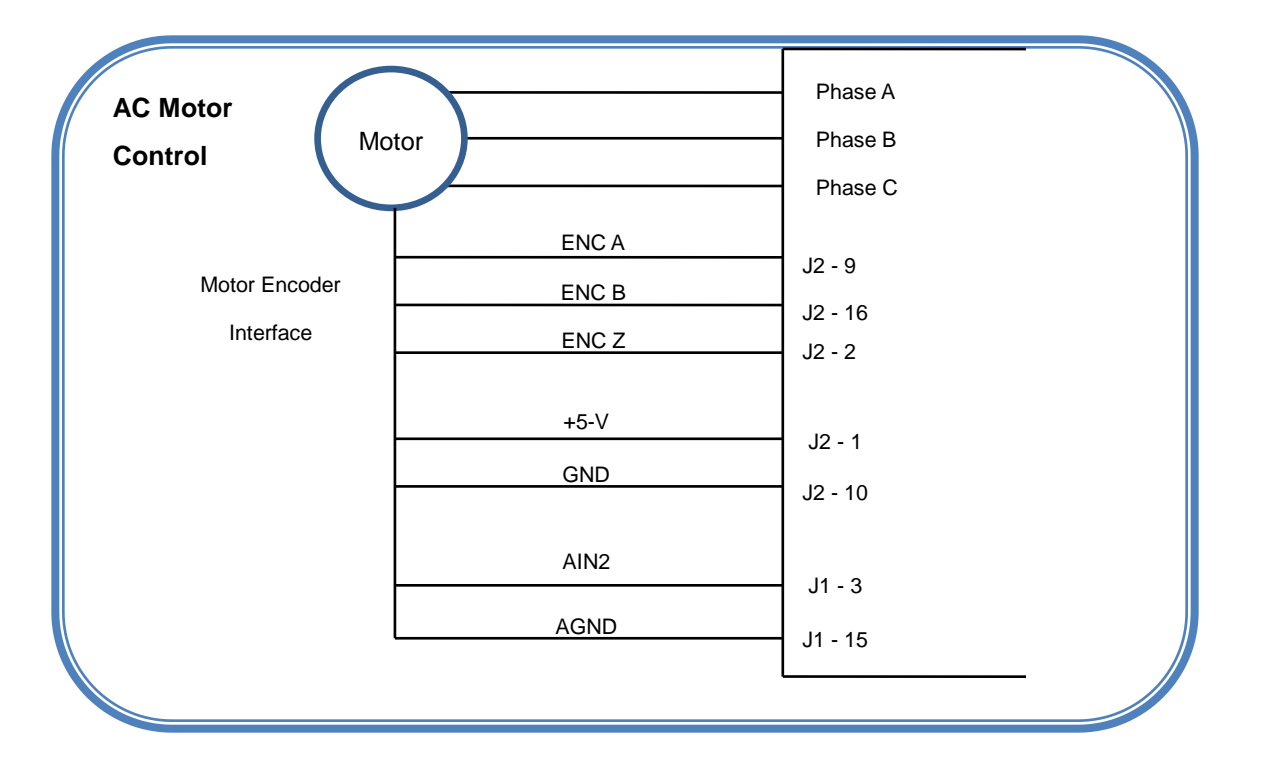

| PM Motor<br>Control | r       | Phase A<br>Phase B<br>Phase C |
|---------------------|---------|-------------------------------|
| Motor Resolver      | EXC_RTN | J2 - 3                        |
|                     | EXC     | J2 - 17                       |
| Interface           | SIN     | J2 - 11                       |
|                     | /SIN    | J2 - 18                       |
|                     | COS     | J2 - 4                        |
| -                   | /COS    | J2 - 12                       |
|                     | AIN2    | J1 - 24                       |
|                     | AGND    | J1 - 2                        |
| Ľ                   | AGND    | J1 - 24<br>J1 - 2             |

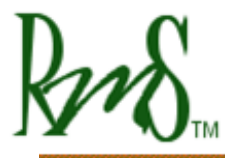

#### 3.3.5 CAN Interface

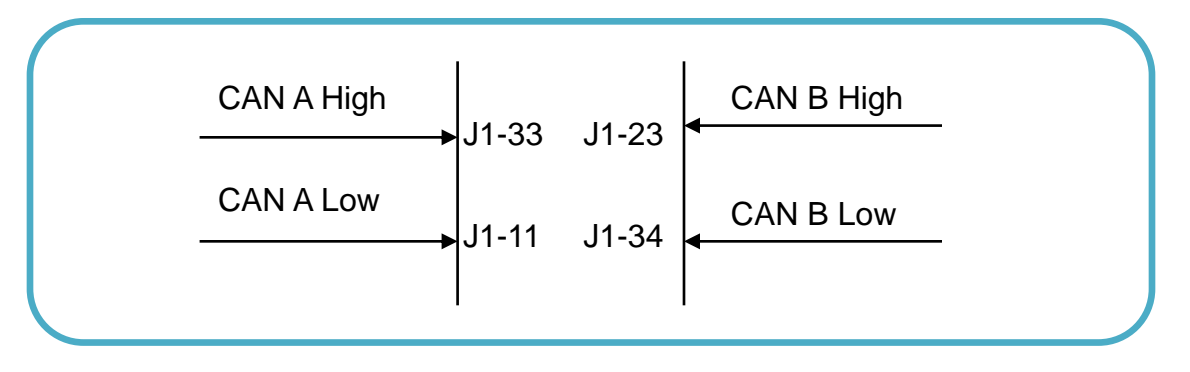

#### 3.3.6 RS-232 Interface

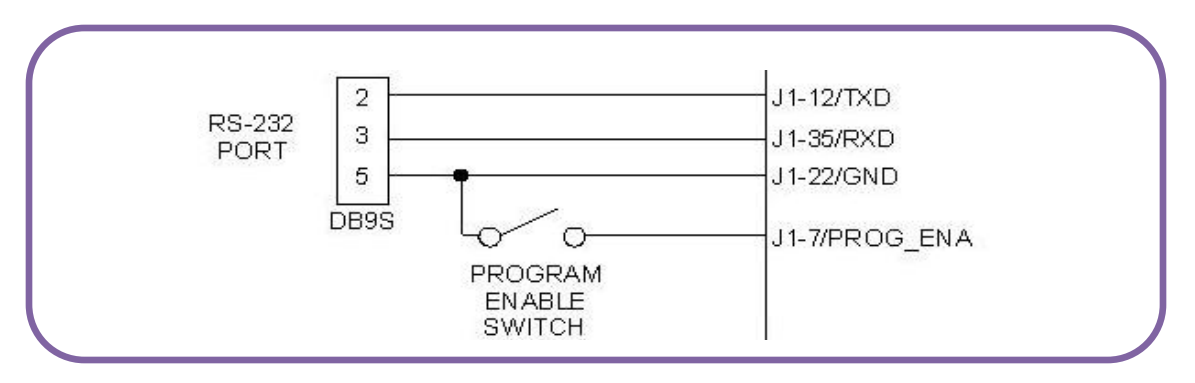

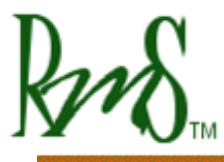

# 4 CAN Interface:

PMxxx controller has two interfaces CAN A and CAN B. Currently, only CAN A is active. CAN B is reserved for future use. The CAN protocol conforms to CAN 2.0 A using 11-bit identifiers. The default bus speed is 250kbps and every message has a data length code (DLC) of 8 bytes.

The CAN interface has multiple purposes:

- Provides direct control of the motor
- Provides diagnostic and monitoring capabilities
- Provides user-adjustable configuration

The user can change the following configuration parameters:

- Inverter Command Mode: Setting this parameter to 1 allows the CAN mode to become active.
- CAN Bus Speed: Allowed speeds are 125 Kbps, 250 Kbps, 500 Kbps, or 1 Mbps. Enter 125, 250, 500, or 1000 to program the configuration parameter.
- CAN Terminator Resistor: The resistor can be applied or opened.
- CAN Identifier Offset: The default identifier is 0x0A0. However, user can choose any address between 0 and 0x7C0.
- CAN Active Messages Word: This parameter is defined to enable/disable CAN Broadcast Messages. Each bit in this parameter represents a CAN Message broadcast status. Setting the bit to 0 disables the corresponding message. Setting the bit to 1 enables the broadcast.

For more information on CAN interface and messages, please refer to the "RMS CAN Protocol" document.

# 5 RS-232 Serial Interface:

There is one RS-232 serial interface with EMI filtering. This port can be used to set up and tune the controller, and to download controller software updates from a PC. RMS offers a simple serial user monitor that runs on the PC to allow changing parameters.

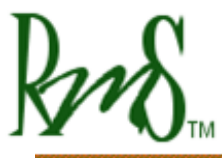

The drive can also be placed in a data-logging mode, and used with a PC, Palm, or other serial device the unit broadcasts datasets at 3Hz of a number of parameters that allow performance and energy consumption data to be gathered in real time. This capability is described later in the data-logging section.

For more information on RS232 Serial Interface and messages, please refer to the "RMS SCI Data Acquisition" document.

# 6 Encoder Interface:

The induction motor control software currently mandates the use of a position encoder on the motor. The encoder provides information about motor speed that is used by the induction motor control software. The controller provides a 5V interface to power the external encoder and to receive, level translate, and filter the signals from A, B and INDEX channels. For induction motor applications the INDEX channel is not used, but it may be wired. The encoder is connected internally to the TI DSP QEP Module (Quadrature Encoder Peripheral), which has special hardware for wide dynamic range speed and angle calculation from the encoder data. The drive has internal pull-up resistors on these inputs, and works with encoders that have either bi-polar or open-collector outputs.

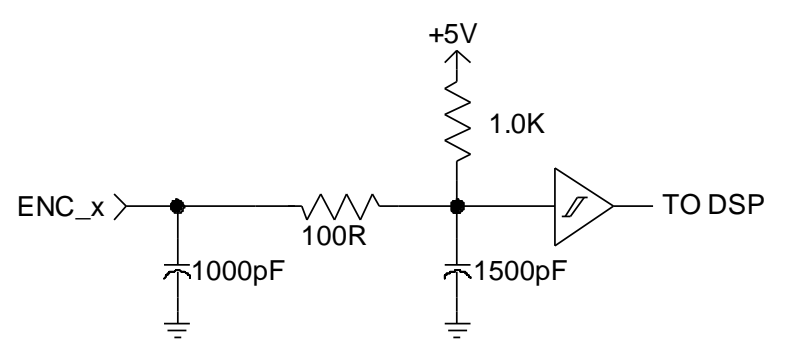

Schematic of Encoder Inputs

## 7 Resolver Interface:

Upon request, a resolver can be used in place of the incremental encoder to determine motor rotor position and velocity. This is usually a good idea with Permanent Magnet (PMSM) machines, or any machine with significant rotor saliencies. The resolver is excited by a precision sinusoid, and the sine and cosine winding outputs are filtered for noise and presented to the DSP to be digitized at 12b resolution. For more info., consult the factory.

# 8 Vehicle Interface Setup:

## 8.1 ANALOG INPUTS:

There are 4 analog inputs, intended for general analog signal sensing (0 - 5V). There are 5 dedicated RTD sensor inputs (three 1,000 Ohm and two 100 Ohm calibrated RTD channels).

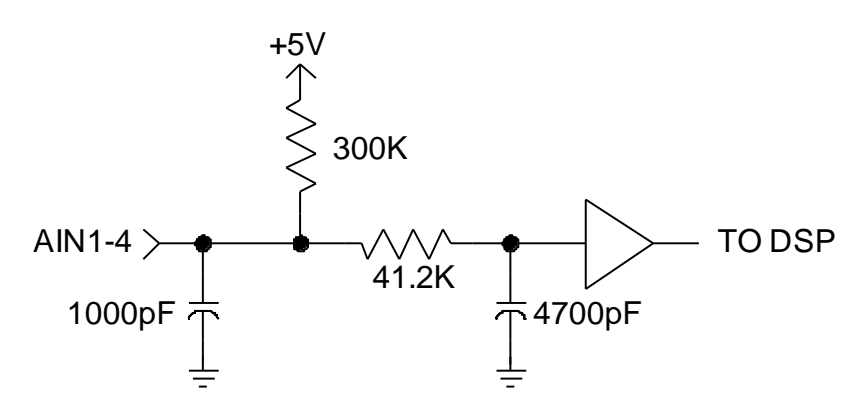

Schematic of Analog Inputs AIN1 - 4

The vehicle control system assigns the analog inputs as follows:

| Input Name | Pin # | Function                                                                                                    |  |  |
|------------|-------|----------------------------------------------------------------------------------------------------|--|--|
| AIN1       | J1-13 | ACCEL. The input should be tied to the vehicle accelerator.<br>The input can be used with either a 0-5V signal or a<br>potentiometer.        |  |  |
| AIN2       | J1-24 | Motor thermistor. The motor thermistor can be connected between this input and analog ground. An external pull-up resistor will be required. |  |  |
| AIN3       | J1-25 | BRAKE. The input should be tied to the brake pedal.<br>The input can be used with either a 0-5V signal or a<br>potentiometer.                |  |  |
| AIN4       | J1-3  | Not assigned.                                                                                                    |  |  |

A 5V power supply (XDCR\_PWR) is provided for powering sensors or potentiometers. This supply is available on several pins of J1 and J2 to ease connection. However, the total supply current available from this supply is limited to 80mA.

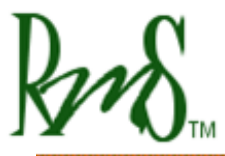

The analog signals should be referenced to one of the analog ground (AGND) pins available on J1. This will reduce noise. Analog ground should NOT be connected to GND or the vehicle chassis.

| Description                                           | Parameter          | Value        |
|-------------------------------------------------------|--------------------|--------------|
| AIN 1 – AIN 4                                         |                    |              |
| Input Range                                           | V <sub>range</sub> | 0 5.00V      |
| Offset Voltage                                        | V <sub>ofs</sub>   | +50mV        |
| Gain Accuracy                                         | G                  | +5%          |
| ADC Resolution                                        |                    | 12b          |
| Pull-up Resistance                                    | R <sub>pu</sub>    | 300 k Ω      |
| RTD1 – RTD3                                           |                    | 1000 Ω / 0°C |
| Offset – 25°C ambient                                 |                    | ±3°C         |
| Temperature error – additional error over             |                    | ±3°C         |
| temperature                                           |                    |              |
| RTD4 – RTD5                                           |                    | 100 Ω / 0°C  |
| Offset – 25°C ambient                                 |                    | ±3°C         |
| Temperature error – additional error over temperature |                    | ±3°C         |

## 8.2 DIGITAL INPUTS:

There are 6 digital inputs for general interface to the vehicle and for feedback from external contactors and switchgear as required in the application. Two inputs are "Switch To Battery" (STB) inputs. These inputs are designed to be used in an application that switches the input to a positive battery potential. There are four inputs that are "Switch To Ground" (STG) inputs. These STG inputs are designed to be used in an application that switches the input to ground.

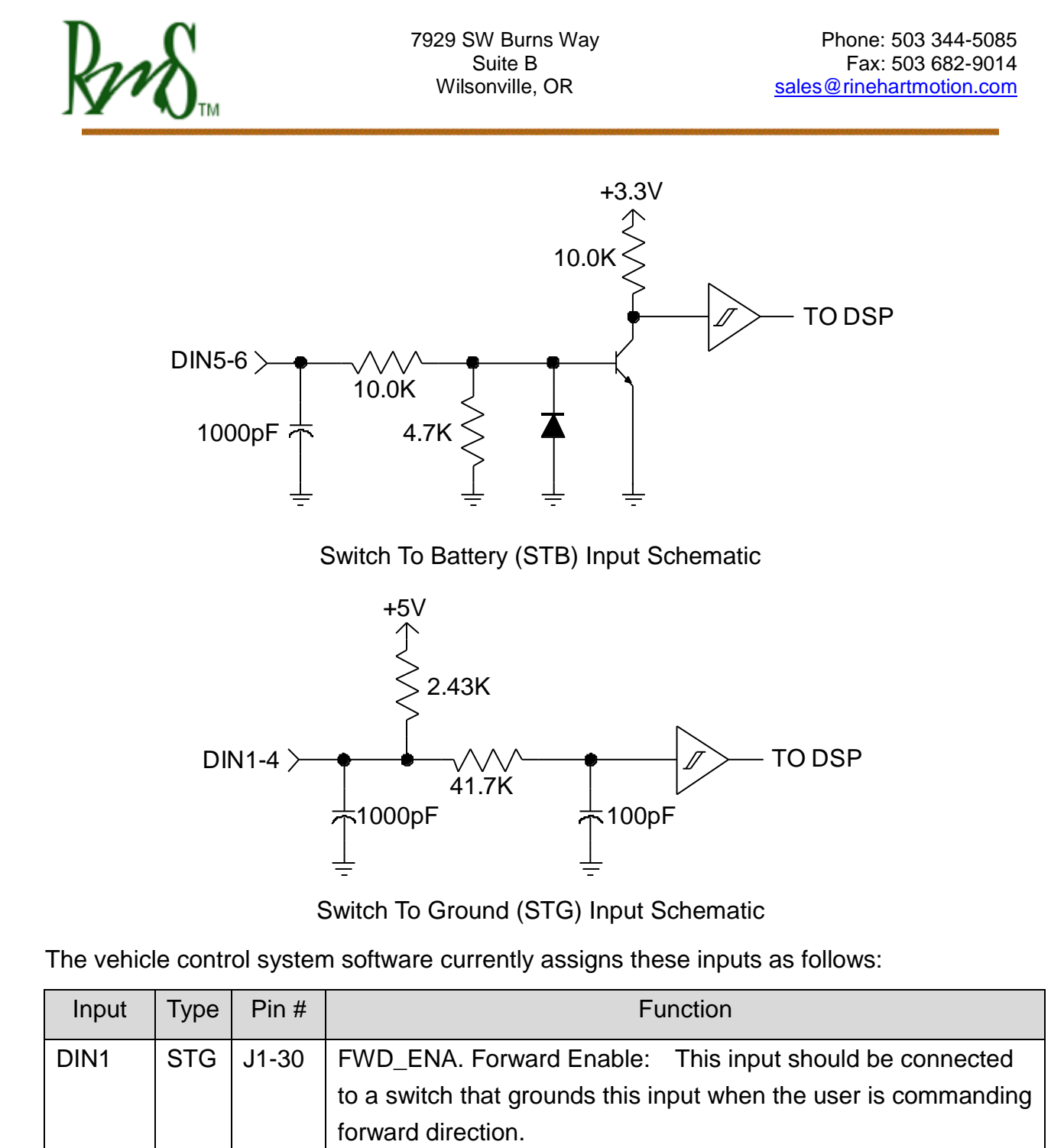

| l |      |     |       |                                                                                                    |  |
|---|------|-----|-------|----------------------------------------------------------------------------------------------------|--|
|   | DIN2 | STG | J1-8  | REV_ENA Reverse Enable: This input should be connected to                                           |  |
|   |      |     |       | a switch that grounds this input when the user is commanding forward direction.                     |  |
|   | DIN3 | STG | J1-20 | BRAKE: This input should be connected to a switch that grounds the input when the brake is pressed. |  |

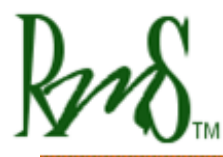

| DIN4 | STG | J1-31 | REGEN Disable: This input should be connected to a switch that grounds the input to enable this feature (that is, disable REGEN). |
|------|-----|-------|----------------------------------------------------------------------------------------------------|
| DIN5 | STB | J1-9  | If used, this input is assigned to the IGNITION feature.                                                                          |
| DIN6 | STB | J1-21 | If used, this input is assigned to the START feature.                                                                             |

| Description                              | Parameter            | Value  |
|------------------------------------------|----------------------|--------|
| Switch to Ground Inputs ( DIN1 - DIN4 )  |                      |        |
| Voltage level for "ON"                   | $V_{STG-ON}$         | <0.9 V |
| Voltage level for "OFF"                  | $V_{STG-OFF}$        | >4.2 V |
| Pull-up resistor to 5V                   | $V_{STG-PU}$         | 2.4 kΩ |
| Maximum Voltage on Input                 | $V_{STG-MAX}$        | 18 V   |
| Switch to Battery Inputs ( DIN5 - DIN6 ) |                      |        |
| Voltage level for "ON"                   | $V_{STB-ON}$         | >2.5 V |
| Voltage level for "OFF"                  | $V_{STB-OFF}$        | <1.3 V |
| Pull-down resistor                       | R <sub>STB-PD</sub>  | 10 kΩ  |
| Maximum Voltage on Input                 | V <sub>STB-MAX</sub> | 18 V   |

## 8.3 DIGITAL OUTPUTS:

There are 4 digital outputs for general interface to the vehicle. Two of the outputs provide a high-side driver (output switches to battery potential). Two of the outputs are low-side drive (output switches to ground).

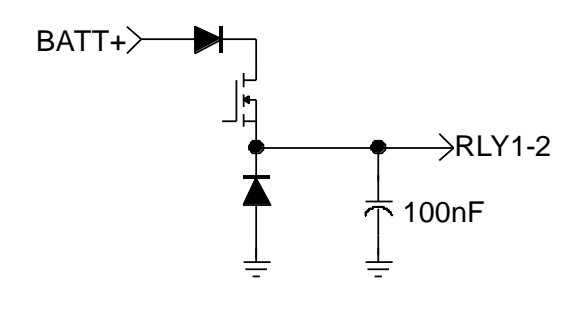

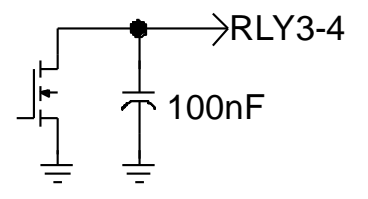

Schematic of High-Side Driver (RLY1-2)

Schematic of Low-Side Driver (RLY3-4)

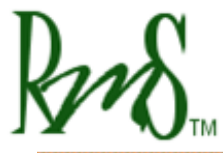

The vehicle control system assigns the outputs as follows:

| Output Name | Pin # | Function                                                                                                    |
|-------------|-------|----------------------------------------------------------------------------------------------------|
| RLY1 / HSD  | J2-21 | PRECHARGE DRIVE. This output provides power to the pre-charge relay.                                                                                                    |
| RLY2 / HSD  | J2-7  | MAIN DRIVE. This output provides power to the main contactor.                                                                                                    |
| RLY3 / LSD  | J2-15 | OK INDICATOR. This output provides a grounded signal to<br>the OK indicator. The indicator turns on when power is<br>applied to the drive and the drive has completed the<br>pre-charge sequence. If used, this output is also used to<br>power the external 12V power relay. |
| RLY4 / LSD  | J2-22 | FAULT INDICATOR. This output provides a grounded signal<br>to a fault indicator. The indicator will blink a fault code if the<br>drive has detected a fault.                                                                                                    |

| Description                 | Parameter | Value |
|-----------------------------|-----------|-------|
| Hi-Side Drivers (RLY1-2)    |           |       |
| Output Current - Continuous | lo_cont   | 1.5A  |
| Output Current – Surge      | lo_pk     | 7A    |
| Low-Side Drivers (RLY3-4)   |           |       |
| Output Current - Continuous | lo_cont   | 1.5A  |
| Output Current - Surge      | lo_pk     | ЗA    |

Each of the digital outputs is rated for 1.5 Amp. However, the two high-side drivers (RLY1 and RLY2) share a common reverse polarity diode thus the total current consumption of these two outputs cannot exceed 1 amp continuous.

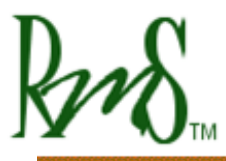

## 9 Firmware:

The firmware for PMxxx is downloaded over the serial port. Please refer to the "RMS SW Package Description" document for more details. A link is provided to the customer to download the firmware, documentation, and tools. It is highly recommended that each software release is downloaded and kept separate from each other. This allows a better referencing during debugging. Following is a suggested folder structure to keep track of RMS firmware versions:

## 9.1 RMS Firmware Folder Structure:

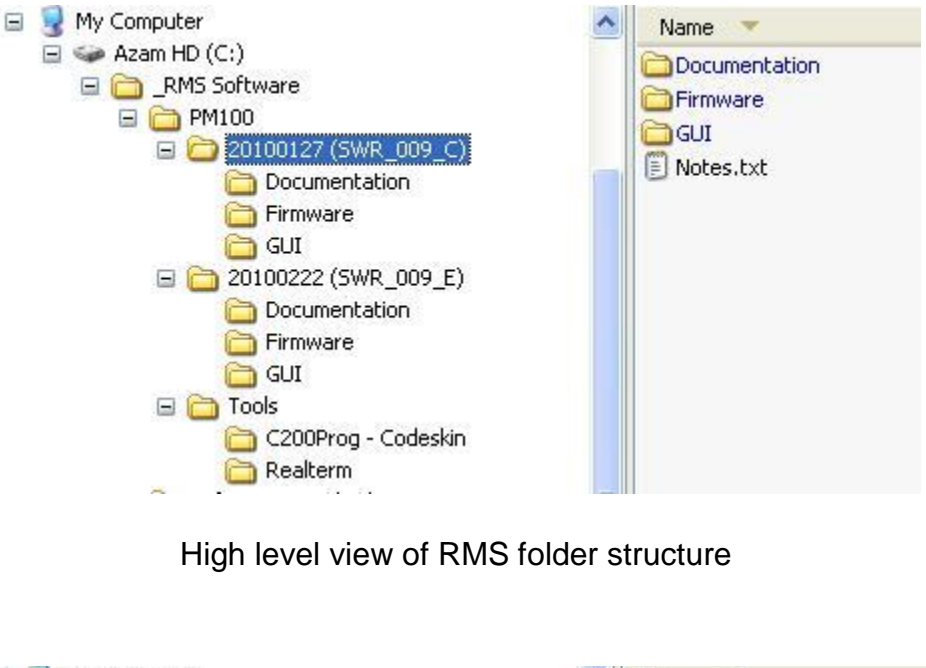

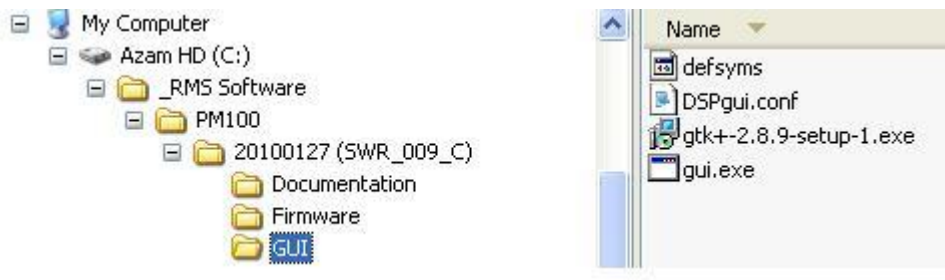

Files under subfolder 'GUI'

| Rever Street                                                                                                    | 7929 SW Burns Way                                             | Phone: 503 344-5                                | 085        |
|----------------------------------------------------------------------------------------------------|---------------------------------------------------------------|-------------------------------------------------|------------|
|                                                                                                    | Suite B                                                       | Fax: 503 682-9                                  | 014        |
|                                                                                                    | Wilsonville, OR                                               | <u>sales@rinehartmotion.c</u>                   | <u>com</u> |
| <ul> <li>■ Solution</li> <li>■ Azam HD (C:)</li> <li>■ Azam HD (C:)</li> <li>■ Azam HD (C:)</li> <li>■ PM100</li> <li>■ PM100</li> <li>■ 201</li> </ul> | vare<br>00127 (SWR_009_C)<br>Documentation<br>Firmware<br>GUI | Name  BB2_GUI_20100127.hex BB2_SCI_20100127.hex |            |

Files under subfolder 'Firmware'

It is also suggested that <u>none</u> of the files downloaded are saved under "Desktop/My Documents".

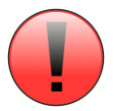

# **10** Parameter Setup:

There are a number of internal parameters (consider them "calibrations") that must be set in the controller before it is ready to operate a vehicle. All of these values must be adjusted to suit the vehicle and motor you are using. These adjustments are part of personalizing the drivability and vehicle dynamics to suit the final application of the vehicle.

Parameter setup is accomplished using custom software provided by RMS. Refer to "Programming EEPROM Parameters using GUI" for more information on how to change, and how to program these parameters in non-volatile memory.

| RMS GUI                            | GUI     | Value | Description                          |
|------------------------------------|---------|-------|--------------------------------------|
| Parameter                          | ADDRESS | Range |                                      |
| Motor_Type_EEPROM                  | 0x0119  |       | This parameter is used to select the |
|                                    |         |       | motor that will be connected to the  |
|                                    |         |       | PMxxx. If you do not know the        |
|                                    |         |       | motor type number for your motor     |
|                                    |         |       | please contact RMS.                  |
| Resolver_PWM_Delay_EEPROM_(Counts) | 0x0118  |       |                                      |
| Gamma_Adjust_EEPROM_(Deg)_x_10     | 0x011A  |       |                                      |

## **10.1 Motor Configuration Parameters:**

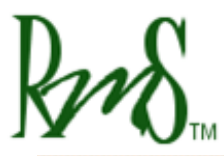

# **10.2** System Configuration Parameters:

| RMS GUI                | GUI     | Value  | Description                                        |
|------------------------|---------|--------|----------------------------------------------------|
| Parameter              | ADDRESS | Range  | Description                                        |
| Precharge_Bypassed_    | 0x0115  | 0 or 1 | Set to 1: Setting this to a 1 will bypass the      |
| EEPROM                 |         |        | pre-charge sequence. When the drive is             |
|                        |         |        | powered it will go directly to state "Wait State". |
|                        |         |        | Set to 0: Setting this to a 0 will enable the      |
|                        |         |        | pre-charge sequence as described below.            |
|                        |         |        | Default is 0.                                      |
| Run_Mode_EEPROM        | 0x0116  | 0 or 1 | Set to 1: Setting this to a 1 will force the drive |
|                        |         |        | into speed control mode. This mode is only         |
|                        |         |        | recommended for demonstration purposes             |
|                        |         |        | when the motor is not connected to a high          |
|                        |         |        | inertia load such as a vehicle. The                |
|                        |         |        | Accelerator input will command a speed.            |
|                        |         |        | Contact the factory for more information.          |
|                        |         |        | Set to 0: Setting this to a 0 will place the       |
|                        |         |        | drive into torque mode. This is the normal         |
|                        |         |        | operating mode for the drive.                      |
|                        |         |        | Default is 0.                                      |
| Inv_Cmd_Mode_EEPROM    | 0x011B  | 0 or 1 | This parameters set the operating mode of the      |
| (CAN = 0_VSM=1)        |         |        | inverter. It can operate either under control of   |
|                        |         |        | the CAN bus (0) or under the control of the        |
|                        |         |        | switches and accelerator input (1).                |
| Key_Switch_Mode_EEPROM | 0x012B  | 0 or 1 | This parameter provides alternate key switch       |
|                        |         |        | modes. This allows different types of ignition     |
|                        |         |        | for vehicles.                                      |
|                        |         |        | 0 = Allows a simple on/off switch for powering     |
|                        |         |        | up the inverter.                                   |
|                        |         |        |                                                    |
|                        |         |        | I = Provides the functionality of a more           |
|                        |         |        | CTART signal that powers up the inverter and       |
|                        |         |        | START signal that powers up the inverter and       |
|                        |         |        | keeps it powered until the ignition switch is      |

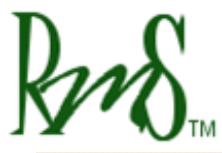

|                          |        |        | turned off. This configuration must use the      |
|--------------------------|--------|--------|--------------------------------------------------|
|                          |        |        | IGNITION and START inputs.                       |
|                          |        |        | Key Switch Mode is only effective in VSM         |
|                          |        |        | Mode. CAN mode remains unaffected.               |
|                          |        |        | However, the parameter can be updated            |
|                          |        |        | through both GUI and CAN.                        |
| Precharge_Output_EEPROM_ | 0x012C | 0 or 1 | At the end of the pre-charge process,            |
| (0=OFF_1=ON)             |        |        | Pre-charge Output is shut off. This parameter    |
|                          |        |        | can be used to keep this output on all the time. |
|                          |        |        | 0 = Shut off this output at the end of           |
|                          |        |        | pre-charge process.                              |
|                          |        |        | 1 = Keep the output on at all times after PMxxx  |
|                          |        |        | power up.                                        |

## **10.3 CAN Configuration Parameters:**

Please refer to the document, RMS CAN Protocol for a detailed description of all CAN parameters.

| RMS GUI                             | GUI     | Value               | Description |
|-------------------------------------|---------|---------------------|-------------|
| Parameter                           | ADDRESS | Range               | Description |
| CAN_ID_Offset_EEPROM                | 0x011D  | 0 or 1              |             |
| CAN_Extended_Msg_ID_EEPROM(0=N_1=Y) | 0x0131  | 0 or 1              |             |
| CAN_J1939_Option_Active_EEPROM      | 0x0132  | 0 or 1              |             |
| CAN_Term_Res_Present_EEPROM         | 0x11E   | 0 or 1              |             |
| CAN_Restricted_1_EEPROM             | 0x011F  | 0 or 1              |             |
| CAN_Bit_Rate_EEPROM_(kbps)          | 0x0120  | 125, 250, 500, 1000 |             |
| CAN_ACTIVE_MSGS_EEPROM_(Lo_Word)    | 0x0129  | 0 – 65535           |             |
| CAN_ACTIVE_MSGS_EEPROM_(Hi_Word)    | 0x012A  | 0 – 65535           |             |

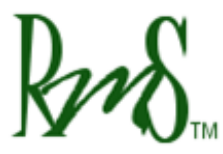

#### **10.4 Current Parameters:**

| RMS GUI<br>Parameter        | GUI<br>ADDRESS | Value<br>Range | Description |
|-----------------------------|----------------|----------------|-------------|
| IQ_Limit_EEPROM_(Amps)_x_10 | 0x0101         |                |             |
| IQ_Limit_EEPROM_(Amps)_x_10 | 0x0102         |                |             |

## 10.5 Voltage & Flux Parameters:

| RMS GUI<br>Parameter          | GUI<br>ADDRES<br>S | Value<br>Range | Description                                   |
|-------------------------------|--------------------|----------------|-----------------------------------------------|
| DC_Volt_Limit_EEPROM_(V)_x_10 | 0x0104             | 0 to           | This parameter is used to implement a DC      |
|                               |                    | 10000          | Bus voltage limiting feature. The feature     |
|                               |                    |                | would be active during regeneration. The      |
|                               |                    |                | feature is not currently active. The          |
|                               |                    |                | parameter should be set higher than the       |
|                               |                    |                | maximum battery voltage.                      |
| DC_Volt_Hyst_EEPROM_(V)_x_10  | 0x0105             | 30             | Used with the above parameter.                |
| DC_UnderVolt_Thresh_EEPROM_(  | 0x0117             | 0 to           | This is the under-voltage fault threshold     |
| V)_x_10                       |                    | 10000          | voltage. If it is desired that the drive does |
|                               |                    |                | not detect under-voltage faults the value can |
|                               |                    |                | be set to 0. The value is set as 10 times the |
|                               |                    |                | actual voltage. Default value is 800 (80V).   |
| Veh_Flux_EEPROM_(Wb)_x_1000   | 0x0100             |                |                                               |

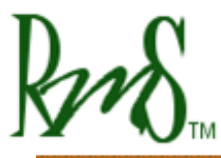

# **10.6 Temperature Parameters:**

| RMS GUI                            | GUI     | Value   | Description                                |
|------------------------------------|---------|---------|--------------------------------------------|
| Parameter                          | ADDRESS | Range   | Description                                |
| Inv_OverTemp_Limit_EEPROM_(C)_x_10 | 0x0106  | -400 to | This parameters set the Inverter           |
|                                    |         | 1250    | temperature limit. The temperature is      |
|                                    |         |         | set is degrees Celsius times 10 (85°C      |
|                                    |         |         | is set as 850). If the temperature         |
|                                    |         |         | exceeds this value then the inverter will  |
|                                    |         |         | turn off and declare a fault.              |
| Mtr_OverTemp_Limit_                | 0x0121  | -400 to | This parameters set the Motor              |
| EEPROM_(C)_x_10                    |         | 5000    | temperature limit (if the motor has        |
|                                    |         |         | one). The temperature is set is            |
|                                    |         |         | degrees Celsius times 10 (150°C is set     |
|                                    |         |         | as 1500). If the temperature exceeds       |
|                                    |         |         | this value then the inverter will turn off |
|                                    |         |         | and declare a fault.                       |

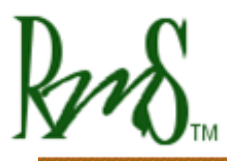

#### **10.7** Accelerator Parameters:

The accelerator pedal input provides a torque command to the motor. The graph below details the relationship between the accelerator input voltage and the torque command:

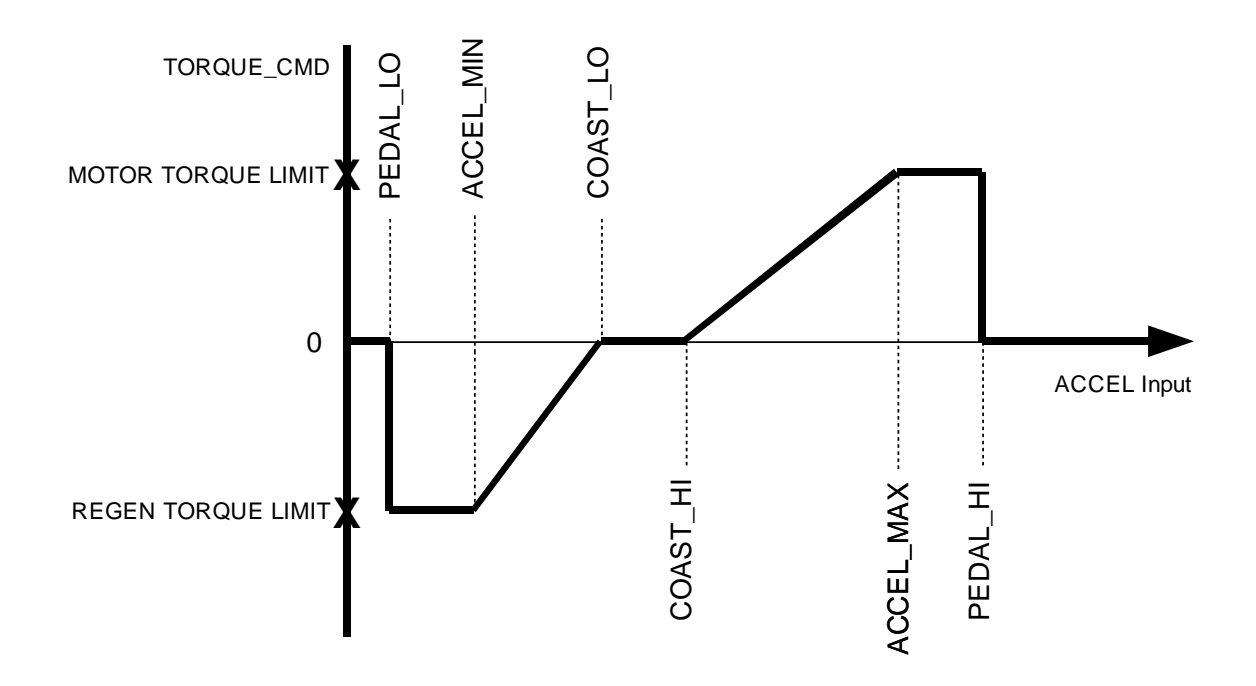

Below is a list of the parameters that effect how the accelerator input works. The accelerator input has a range of 0 to 500. This corresponds to a physical range of 0 to 5.00 volts on the input. The parameters are designed for a pedal that provides a low input voltage when the pedal is released and a higher voltage as the pedal is pressed. If the vehicle has a pedal that operates in the opposite direction use the ACCEL PEDAL FLIPPED parameter as described below.

For initial setup and calibration, the accel pedal voltage can either be monitored by a volt meter, or it can be monitored by the GUI software over the serial port.

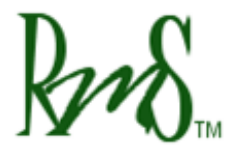

Phone: 503 344-5085 Fax: 503 682-9014 sales@rinehartmotion.com

| DSP_Gui      | GUI     | Value   | Description                                                              |
|--------------|---------|---------|--------------------------------------------------------------------------|
| Parameter    | ADDRESS | Range   | Description                                                              |
| Accel_Pedal_ | 0x0114  | 0 or 1  | If the pedal increases in voltage as it is pressed use a value of 0 (not |
| Flipped_     |         |         | flipped). If the pedal decreases in voltage as it is pressed use a       |
| EEPROM       |         |         | value of 1 (flipped). When this parameter is 1, the pedal voltage        |
|              |         |         | will first be processed by the equation new_pedal_voltage = $5.00 -$     |
|              |         |         | old_pedal_voltage. Thus will make the pedal act the same as a            |
|              |         |         | pedal that normally increases in voltage.                                |
| Pedal_Lo_    | 0x0107  | 1 – 500 | For accelerator inputs less than this value the torque command is        |
| EEPROM*100   |         |         | zero. This value should be set to a value that is lower than the         |
|              |         |         | lowest possible accelerator position, but higher than zero. If the       |
|              |         |         | accelerator input were to be shorted to ground the desired torque        |
|              |         |         | command is zero.                                                         |
| Accel_Min_   | 0x0108  | 1 – 500 | For accelerator inputs between PEDAL_LO and ACCEL_MIN the                |
| EEPROM*100   |         |         | torque command is set to a constant value of REGEN TORQUE                |
|              |         |         | LIMIT. Depending on the desired characteristics of the vehicle this      |
|              |         |         | range could be very small.                                               |
| Coast_Lo_    | 0x0109  | 1 – 500 | For accelerator inputs between ACCEL_MIN and COAST_LO the                |
| EEPROM*100   |         |         | torque command is linearly from REGEN TORQUE LIMIT to zero.              |
|              |         |         | If desired this range allows the operator to control the amount of       |
|              |         |         | regen torque.                                                            |
| Coast_Hi_    | 0x010a  | 1 – 500 | For the range between COAST_LO and COAST_HI the torque                   |
| EEPROM*100   |         |         | command is zero. Normally this range would be fairly small.              |
| Accel_Max_   | 0x010b  | 1 – 500 | For the range between COAST_HI and ACCEL_MAX the torque is               |
| EEPROM*100   |         |         | linearly increased from zero to the MOTOR TORQUE LIMIT. This             |
|              |         |         | would be the normal driving range.                                       |
| Pedal_Hi_    | 0x010c  | 1 – 500 | For the range between ACCEL_MAX and PEDAL_HI the torque                  |
| EEPROM*100   |         |         | command is held constant at MOTOR TORQUE LIMIT. PEDAL_HI                 |
|              |         |         | should be set above the normal range of pedal motion, but below          |
|              |         |         | 500.                                                                     |

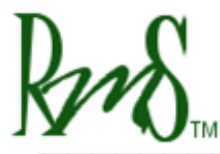

| Motor_  | 0x0110 | 1 – 300 | This value sets the upper limit of the torque that can be commanded  |
|---------|--------|---------|----------------------------------------------------------------------|
| Torque_ |        | Nm      | by the controller in motoring mode. However, if the current limit of |
| Limit_  |        |         | the drive is reached before the torque command has been achieved     |
| EEPROM  |        |         | the controller will limit on the current first. If this happens the  |
|         |        |         | operator will feel an additional amount of unused pedal range at the |
|         |        |         | top end.                                                             |
| Regen_  | 0x0111 | 1 – 300 | This value sets the upper limit of torque that is commanded when     |
| Torque_ |        | Nm      | the accel pedal is released. Normally this value would be set to a   |
| Limit_  |        |         | small percentage of the available motor braking torque, to simulate  |
| EEPROM  |        |         | engine braking. This value only sets the torque limit when the       |
|         |        |         | pedal is released with no brake applied. The torque applied when     |
|         |        |         | the brake is active is set by a separate parameter                   |
|         |        |         | (Regen_Torque_Const_                                                 |
|         |        |         | EEPROM).                                                             |
| Regen_  | 0x0112 | 1 – 300 |                                                                      |
| Torque_ |        | Nm      |                                                                      |
| Const_  |        |         |                                                                      |
| EEPROM  |        |         |                                                                      |

The Motor\_Torque\_Limit\_EEPROM and Regen\_Torque\_Limit\_EEPROM parameters set the maximum value of commanded torque. They will be modified internally based on motor speed as the motor cannot put out full torque over the entire speed range.

The accelerator should be designed so that in its normal range of operation it is greater than 0 volts and less than 5 volts. The parameters Pedal\_Lo\_EEPROM and Pedal\_Hi\_EEPROM should be set so that if the input goes to 0 or 5 the torque command goes to zero.

The parameters allow the controller to be setup to command a pedal off amount of regen torque. This regen torque would mimic the engine compression feel that vehicles often have.

Example Setup:

As an example let's assume that assume that the accelerator input comes from a potentiometer. That is, the one end of the pot is connected to AGND. The other end is

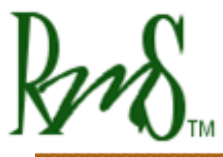

connected to XDCR\_PWR (+5V), and the wiper is connected to AIN1. This setup is shown in the example application schematic.

First we need to determine the range of travel of this potentiometer. With the controller 12V turned on measure the voltage on the wiper of the pot (AIN1). Note how the voltage changes as the pedal is pushed and released. If the voltage increases as the pedal is pressed then the ACCEL\_PEDAL\_FLIPPED\_EEPROM parameter needs to be set to 0. If the voltage decreases then the ACCEL\_PEDAL\_FLIPPED\_EEPROM parameter needs to be set to 1. Whenever the parameter is set to 1 all of the other parameter settings must be calculated as follows (parameter = 500 - actual voltage\*100). For example if you desire a parameter to be set to 1.20 volts then the actual parameter setting will be 500 - 1.20\*100 = 380.

For this example we will assume that the voltage increases as the pedal is pressed. So Accel\_Pedal\_Flipped\_EEPROM will be set to 0.

First measure the wiper voltage (AIN1) when the pedal is in the fully off position. For this example let's assume the measured value is 0.83 volts.

The Pedal\_Lo\_EEPROM parameter should be set to a value that is lower than this measured value. In this example let's set it to 0.40 volts (this corresponds to Pedal\_Lo\_EEPROM = 40). We want to set the parameter Accel\_Min\_EEPROM to be equal to this measured value (Accel\_Min\_EEPROM = 83). This will cause the torque to start increasing as soon as the pedal begins to be pressed.

Now measure the value of the wiper voltage (AIN1) when the pedal is fully pressed. For this example let's assume that measured value is 4.75 volts.

When the pedal is fully pressed we want to be commanding full torque so set the Accel\_Max\_EEPROM parameter to this measured value (Accel\_Max\_EEPROM = 475).

The Pedal\_Hi\_EEPROM parameter should be set to a value that is above this measured value but less than 5.00 volts. In this example let's set the value to 4.90 volts (Pedal\_Hi\_EEPROM = 490).

The Coast\_Lo\_EEPROM and Coast\_Hi\_EEPROM parameters define a range of pedal position where the torque command will be zero. For this example we'll define this range to be fairly narrow and with the pedal only slightly depressed. So we will set Coast\_Lo\_EEPROM to 1.10 volts (110) and Coast\_Hi\_EEPROM to 1.20 volts (120).

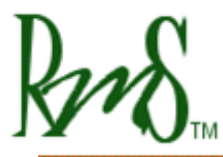

#### **10.8 Torque Parameters:**

#### **10.9 Speed Parameters:**

Torque Capability Curve is a function of Motor Speed, a feedback parameter from the Motor Control. Figure 2-3 shows the relationship between Torque Capability and Motor Speed:

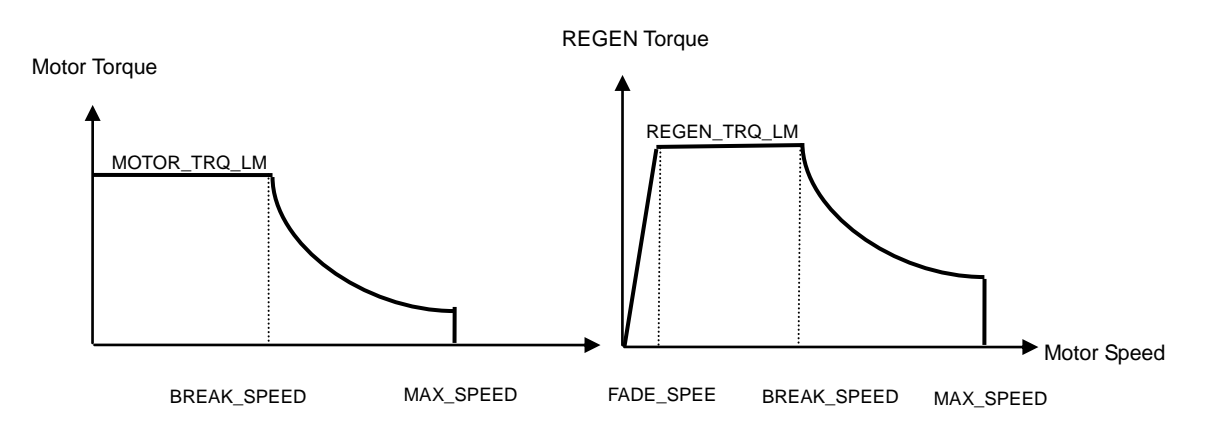

Figure 2-3 – Torque Capability vs. Motor

There are two types of Torque Capability curves, Motor Torque Capability and REGEN Torque Capability. The two quantities MOTOR\_TRQ\_LMT and REGEN\_TRQ\_LMT differentiate the two curves from each other. Moreover, the BREAK\_SPEED, currently a constant, will also be different for each curve.

Following table lists the calibration parameters that pertain to the above graphs. The values of these parameters come from the EEPROM and are set via the DSPGui software.

| DSP_Gui       | GUI     | Value    | Description                                   |
|---------------|---------|----------|-----------------------------------------------|
| Parameter     | ADDRESS | Range    |                                               |
| Motor_Torque_ | 0x0110  | 1 to 300 | This parameter sets the maximum torque that   |
| Limit_EEPROM  |         | Nm       | can be commanded via the accelerator pedal.   |
|               |         |          | (Default value: 160 Nm)                       |
| Regen_Torque_ | 0x0111  | 1 to 300 | This parameter sets the maximum amount of     |
| Limit_EEPROM  |         | Nm       | regenerative torque that will be applied when |
|               |         |          | the pedal is released. (Default value: 5 Nm)  |

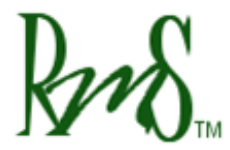

| Regen_Torque_     | 0x0112 | 1 to 300   | This parameter sets the amount of torque that |
|-------------------|--------|------------|-----------------------------------------------|
| Const_EEPROM      |        | Nm         | will be commanded when the brake pedal is     |
|                   |        |            | pressed. (Default value: 15 Nm)               |
| Kp_Torque_EEPROM  | 0x12D  | 0 – 6.5535 | This is a times 10000 value. Multiply the     |
| _x_10000          |        |            | value within the valid range by 10000 before  |
|                   |        |            | programming it using RMS GUI application.     |
| Ki_Torque_EEPROM_ | 0x012E | 0 – 6.5535 | This is a times 10000 value. Multiply the     |
| x_10000           |        |            | value within the valid range by 10000 before  |
|                   |        |            | programming it using RMS GUI application.     |
| Kd_Torque_EEPROM  | 0x012F | 0 – 655.35 | This is a times 100 value. Multiply the value |
| _x_100            |        |            | within the valid range by 100 before          |
|                   |        |            | programming it using RMS GUI application.     |
| Klp_Torque_EEPROM | 0x0130 | 0 – 6.5535 | This is a times 10000 value. Multiply the     |
| _x_10000          |        |            | value within the valid range by 10000 before  |
|                   |        |            | programming it using RMS GUI application.     |

| DSP_Gui          | GUI     | Value      | Description                                   |
|------------------|---------|------------|-----------------------------------------------|
| Parameter        | ADDRESS | Range      |                                               |
| Break_Speed_     | 0x010e  | 1 to 10000 | The parameter sets the speed at which the     |
| EEPROM           |         | RPM        | maximum torque command is reduced to          |
|                  |         |            | compensate for a reduction of available       |
|                  |         |            | torque due to field weakening. (Default       |
|                  |         |            | value: 3000 RPM)                              |
| Max_Speed_       | 0x010f  | 1 to 10000 | The parameter sets the maximum allowable      |
| EEPROM           |         | RPM        | speed. If the speed is above this value the   |
|                  |         |            | torque command will be reduced to zero.       |
|                  |         |            | (Default value: 10,000 RPM)                   |
| Regen_Fade_      | 0x010d  | 1 to 10000 | The parameters sets at which the amount of    |
| Speed_EEPROM     |         | RPM        | regen torque available is reduced. (Default   |
|                  |         |            | value: 200 RPM)                               |
| Kp_Speed_EEPROM_ | 0x122   | 0 – 655.35 | This is a times 100 value. Multiply the value |
| x_100            |         |            | within the valid range by 100 before          |
|                  |         |            | programming it using RMS GUI application.     |

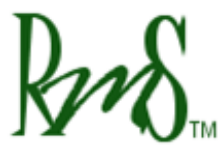

| Ki_Torque_EEPROM_ | 0x0123 | 0 – 6.5535 | This is a times 10000 value. Multiply the     |
|-------------------|--------|------------|-----------------------------------------------|
| x_10000           |        |            | value within the valid range by 10000 before  |
|                   |        |            | programming it using RMS GUI application.     |
| Kd_Torque_EEPROM  | 0x0124 | 0 – 655.35 | This is a times 100 value. Multiply the value |
| _x_100            |        |            | within the valid range by 100 before          |
|                   |        |            | programming it using RMS GUI application.     |
| Klp_Torque_EEPROM | 0x0125 | 0 – 6.5535 | This is a times 10000 value. Multiply the     |
| _x_10000          |        |            | value within the valid range by 10000 before  |
|                   |        |            | programming it using RMS GUI application.     |

#### 10.9.1 REGEN Disable Mode:

This mode is provided using DIN4 input, which is appropriately named REGEN Disable Input. When this input is activated, Vehicle Torque Command is set to 0 if the any of the following conditions are true:

- (a) Brake input is active.
- (b) Brake input is not active and accelerator input is below COAST\_LO, that is, accelerator input is in the REGEN region (please refer to section 10.7 above).

#### **10.10 Shudder Compensation Parameters:**

Please refer to the document, Shudder Compensation Manual for a detailed description of all parameters.

| RMS GUI                              | GUI     | Value  | Description |
|--------------------------------------|---------|--------|-------------|
| Parameter                            | ADDRESS | Range  | Description |
| Shudder_Compensation_Enable_EEPROM   | 0x0134  | 0 or 1 |             |
| Kp_Shudder_EEPROM_x_100              | 0x0135  |        |             |
| TCLAMP_Shudder_EEPROM_(Nm)_x_10      | 0x0136  |        |             |
| Shudder_Filter_Freq_EEPROM_(Hz)_x_10 | 0x137   |        |             |
| Shudder_Speed_Fade_EEPROM_(RPM)      | 0x0140  |        |             |
| Shudder_Speed_Lo_EEPROM_(RPM)        | 0x0138  |        |             |
| Shudder_Speed_Hi_EEPROM_(RPM)        | 0x0139  |        |             |

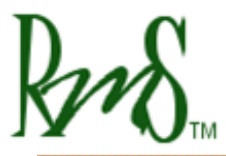

#### **10.11 Brake Parameters:**

The Brake input works in two modes. These modes include Switch mode and Brake Pot mode.

#### 10.11.1 Brake Switch Mode:

In this mode, the digital input DIN3 is used. The graph below explains the relationship between time and REGEN torque when the brake input is pressed:

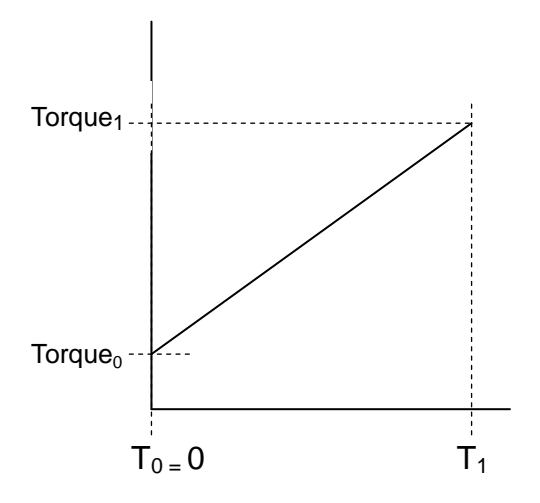

Where  $T_0$  is the start time (in seconds) which is always 0 in this case,  $T_1$  is the ramp period indicated by the equivalent EEPROM parameter in seconds, Torque<sub>0</sub> is value of torque that is currently produced, and Torque<sub>1</sub> is the VSM Braking Torque Limit

In order to use the brake in switch mode, following parameters need to be set as follows:

| DSP_Gui            | GUI     | Value     | Description                                                |
|--------------------|---------|-----------|------------------------------------------------------------|
| Parameter          | ADDRESS | Range     | Description                                                |
| Brake_Mode_EEPROM_ | 0x013A  | 0 or 1    | This parameter selects the mode for the brake input.       |
| (0=SWITCH_1=POT)   |         |           | 0: Brake Switch Mode                                       |
|                    |         |           | 1: Brake Pot Mode                                          |
| Regen_Ramp_Rate_EE | 0x0133  | 3 - 20000 | This value of time is entered in milliseconds. This is the |
| PROM_(Sec)_x_1000  |         |           | time in which REGEN torque value ramps down to the         |
|                    |         |           | braking torque limit. This time can also be represented    |
|                    |         |           | as $ T_1 - T_0 $ .                                         |

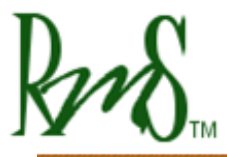

#### 10.11.2 Brake Pot Mode:

The graph below details the relationship between the brake input voltage and the REGEN torque command:

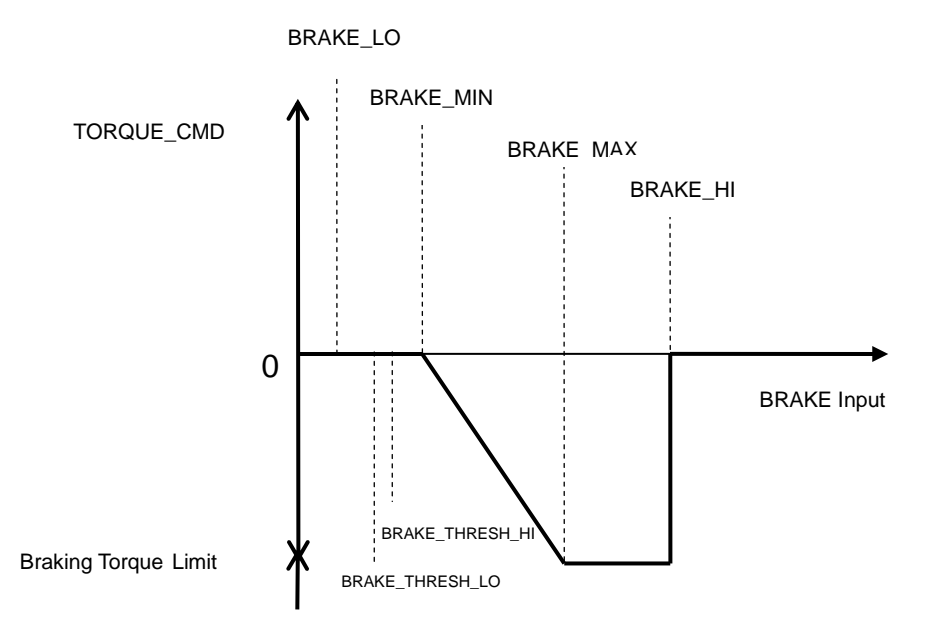

The brake input has a range of 0 to 500. This corresponds to a physical range of 0 to 5.00 volts on the input. The parameters are designed for a pedal that provides a low input voltage when the pedal is released and a higher voltage as the pedal is pressed. If the vehicle has a pedal that operates in the opposite direction use the BRAKE PEDAL FLIPPED parameter as described below.

For initial setup and calibration, the brake pedal voltage can either be monitored by a volt meter, or it can be monitored by the GUI software over the serial port.

Below is a list of the parameters that effect how the brake input works.

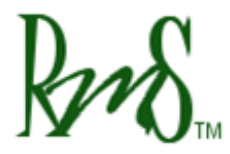

Phone: 503 344-5085 Fax: 503 682-9014 sales@rinehartmotion.com

| DSP_Gui        | GUI     | Value   | Description                                                    |
|----------------|---------|---------|----------------------------------------------------------------|
| Parameter      | ADDRESS | Range   | Description                                                    |
| Brake_Mode_EEP | 0x013A  | 0 or 1  | This parameter selects the mode for the brake input.           |
| ROM_(0=SWITCH  |         |         | 0: Brake Switch Mode                                           |
| _1=POT)        |         |         | 1: Brake Pot Mode                                              |
| Brake_Pedal_   | 0x013F  | 0 or 1  | If the pedal increases in voltage as it is pressed use a value |
| Flipped_       |         |         | of 0 (not flipped). If the pedal decreases in voltage as it is |
| EEPROM         |         |         | pressed use a value of 1 (flipped). When this parameter is 1,  |
|                |         |         | the pedal voltage will first be processed by the equation      |
|                |         |         | new_pedal_voltage = 5.00 - old_pedal_voltage. Thus will        |
|                |         |         | make the pedal act the same as a pedal that normally           |
|                |         |         | increases in voltage.                                          |
| Brake_Lo_EEPRO | 0x013B  | 1 – 500 | For brake inputs less than this value the torque command is    |
| M_(V)_x_100    |         |         | zero. This value should be set to a value that is lower than   |
|                |         |         | the lowest possible brake position, but higher than zero. If   |
|                |         |         | the brake input were to be shorted to ground the desired       |
|                |         |         | torque command is zero. Below this value, Brake Input          |
|                |         |         | Short Fault is set.                                            |
| Brake_Min_EEPR | 0x013C  | 1 – 500 | For brake inputs less than this value, the torque command is   |
| OM_(V)_x_100   |         |         | held at 0.                                                     |
| Brake_Max_EEPR | 0x013D  | 1 – 500 | For brake inputs between BRAKE_MIN and BRAKE_MAX,              |
| OM_(V)_x_100   |         |         | the torque command is linearly decreased from 0 to Braking     |
|                |         |         | Torque Limit.                                                  |
| Brake_Hi_EEPRO | 0x013E  | 1 – 500 | For the range between BRAKE_MAX and BRAKE_HI the               |
| M_(V)_x_100    |         |         | torque command is held constant at Braking Torque Limit.       |
|                |         |         | BRAKE_HI should be set above the normal range of pedal         |
|                |         |         | motion, but below 500. Above this value, Brake Input Open      |
|                |         |         | Fault is set.                                                  |
| BRAKE_THRESH   | 0x00BE  | 1 – 500 | This threshold is automatically calculated as:                 |
| _LO            |         |         | BRAKE_LO + 0.40 (BRAKE_MIN – BRAKE_LO)                         |
|                |         |         | Below this threshold, brake is considered inactive (OFF).      |
| BRAKE_THRESH   | 0x00BF  | 1 – 500 | This threshold is automatically calculated as:                 |
| _HI            |         |         | BRAKE_LO + 0.60 (BRAKE_MIN – BRAKE_LO)                         |
|                |         |         | Above this threshold, brake is considered active (ON).         |

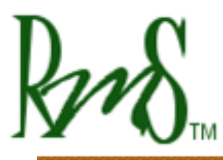

## 11 Vehicle State Machine:

The drive has an internal state machine that steps through a series of actions at startup, at shutdown, and generally whenever operation "transitions" from one mode or state to another. Following is a list of the states the drive sequences through upon application of power:

The particular state that the drive is in can be tracked via the RMS GUI software. The state is monitored via the VSM\_State symbol. This symbol will take on the following values:

| VSM_State | Name                                                                           |
|-----------|--------------------------------------------------------------------------------|
| 0         | Start State                                                                    |
| 1         | Pre-charge sequence initial state – Turn on the pre-charge relay               |
| 2         | Pre-charge sequence active state – Waiting for capacitor to finish charging.   |
| 3         | Pre-charge sequence finish state – Completes the final checks before           |
|           | proceeding to Wait State.                                                      |
| 4         | Wait State – waiting for activation of forward or reverse.                     |
| 5         | Ready State – Activates the inverter state machine to begin energizing the     |
|           | motor.                                                                         |
| 6         | Motor Running State – Normal motor running                                     |
| 7         | Fault State – The controller has faulted                                       |
| 0xFFFF    | Recycle Power State – This indicates that the power to the controller needs to |
|           | be recycled after EEPROM Programming is complete.                              |

## 11.1 Start State (VSM\_state = 0):

#### 11.1.1 12V Power-up:

When the vehicle is powered up, this is the default state. Boot over the serial port is initiated if the relevant input is low.

#### **11.1.2 Default Initialization:**

This is the processor setup and initialization process, including setting all I/O pins to the correct state (in/out, pull-up or –down, weak or strong, etc). At this point, the initialization process sets up a default list of parameters with pre-assigned default values.

#### 11.1.3 Load from EEPROM:

This state will load the application parameters to set the drive and vehicle controllers up for the actual application. This also loads CALIBRATIONS from memory, as these are just a class of EEPROM parameters.

## 11.1.4 Power on Self Test (POST):

A number of tests are to be performed in this state. Each test will have an associated fault flag. Following is a list of parameters checked:

Current Sensor offsets: match to factory default ACCEL: check accelerator input data is in valid range T\_PCB: check PCB temperatures in range T\_GDB: check GDB temperatures in range T\_MODA, T\_MODB, and T\_MODC: check substrate temperatures in range SENSE\_XDCR: 5V and external transducer power SENSE\_12V: 12V voltage sense VREF\_2.5 VREF\_1.5 HW Faults (Saturation and over current): Attempt to clear Faults

If a Power-On Self Test fault occurs it will blink the fault indicator followed by two quick blinks to differentiate POST faults from RUN faults. The number of blinks gives a general indication of the particular fault. The table below shows the number of blinks and the corresponding fault information.

The particular fault that occurred can be determined from monitoring the post\_fault\_hi and post\_fault\_lo variables with the DSPGUI. If more than one fault has occurred the number indicated will be an AND of the two faults. For example, if ACCEL\_SHORT (hi = 0x0000, lo = 0x0004) and HW\_OC (hi = 0x0000, lo = 0x0002) both are present then the variables will show post\_fault\_hi = 0x0000 and post\_fault\_lo = 0x0006.

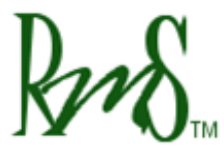

Phone: 503 344-5085 Fax: 503 682-9014 sales@rinehartmotion.com

| Post fault hi  | Post fault lo | Fault Indicator  | Fault Description                    |
|----------------|---------------|------------------|--------------------------------------|
| FUSI_IAUIL_III | FOSI_IAUII_IO | Number of Blinks | Fault Description                    |
| 0x0000         | 0x0001        | 5                | GATE_FAULT                           |
| 0x0000         | 0x0002        | 5                | OVER_CURRENT                         |
| 0x0000         | 0x0004        | 4                | ACCEL_SHORTED. The voltage on AIN1   |
|                |               |                  | is less than voltage represented by  |
|                |               |                  | Pedal_Lo_EEPROM.                     |
| 0x0000         | 0x0008        | 4                | ACCEL_OPEN. The voltage on AIN1 is   |
|                |               |                  | more than the voltage represented by |
|                |               |                  | Pedal_Hi_EEPROM.                     |
| 0x0000         | 0x0010        | 3                | Current Sensor low                   |
| 0x0000         | 0x0020        | 3                | Current Sensor High                  |
| 0x0000         | 0x0040        | 1                | Module Temperature Low               |
| 0x0000         | 0x0080        | 1                | Module Temperature High              |
| 0x0000         | 0x0100        | 1                | Control PCB Temperature Low          |
| 0x0000         | 0x0200        | 1                | Control PCB Temperature High         |
| 0x0000         | 0x0400        | 1                | Gate Drive PCB Temperature Low       |
| 0x0000         | 0x0800        | 1                | Gate Drive PCB Temperature High      |
| 0x0000         | 0x1000        | 2                | 5V Sense Voltage Low                 |
| 0x0000         | 0x2000        | 2                | 5V Sense Voltage High                |
| 0x0000         | 0x4000        | 2                | 12V Sense Voltage Low                |
| 0x0000         | 0x8000        | 2                | 12V Sense Voltage High               |
| 0x0001         | 0x0000        | 2                | 2.5V Sense Voltage Low               |
| 0x0002         | 0x0000        | 2                | 2.5V Sense Voltage High              |
| 0x0004         | 0x0000        | 2                | 1.5V Sense Voltage Low               |
| 0x0008         | 0x0000        | 2                | 1.5V Sense Voltage High              |
| 0x0010         | 0x0000        | 6                | DC Bus Voltage High                  |
| 0x0020         | 0x0000        | 6                | DC Bus Voltage Low                   |
| 0x0040         | 0x0000        | 6                | Pre-charge Timeout                   |
| 0x0080         | 0x0000        | 6                | Pre-charge Voltage Failure           |
| 0x0100         | 0x0000        | 7                | EEPROM Checksum Invalid              |
| 0x0200         | 0x0000        | 7                | EEPROM Data Out of Range             |

3/8/2011

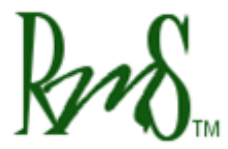

| 0x0400 | 0x0000 | 7  | EEPROM Update Required               |
|--------|--------|----|--------------------------------------|
| 0x0800 | 0x0000 | NA | Reserved                             |
| 0x1000 | 0x0000 | NA | Reserved                             |
| 0x2000 | 0x0000 | NA | Reserved                             |
| 0x4000 | 0x0000 | 8  | BRAKE_SHORTED. The voltage on AIN3   |
|        |        |    | is less than voltage represented by  |
|        |        |    | Brake_Lo_EEPROM.                     |
| 0x8000 | 0x0000 | 8  | BRAKE_OPEN. The voltage on AIN3 is   |
|        |        |    | more than the voltage represented by |
|        |        |    | Brake_Hi_EEPROM.                     |

Table of Power-On Self Test Faults

#### 11.2 **Pre-charge Sequence (VSM\_State = 1, 2, 3):**

The following is brief description of the pre-charge sequence.

Turn-on the PRE\_CHG output if Vdc has not exceeded VIN\_MAX. Otherwise, set VDC\_OOR\_HI fault and go to the FAULT state.

- 1. If all of the following conditions are true:
  - Vdc stops rising by less than PRECHARGE\_RATE V/s
  - Vdc is greater than VIN\_MIN, Vdc is less than VIN\_MAX
  - Time has not exceeded 1 second

Then do the following:

- Engage the MAIN\_OUT output
- Turn-off the PRE\_CHG output
- Go to the 30ms delay.
- 2. If total pre-charge time exceeds 1 second then:
  - If the DC BUS is greater than VIN\_MAX:
    - Turn the PRE\_CHG output off
    - Declare VDC\_OOR\_HI fault.
  - If the DC BUS is less than VIN\_MIN:
    - Turn the PRE\_CHG output off
    - Declare VDC\_OOR\_LOW fault
  - If Vdc is still rising by more than or equal to PRECHARGE\_RATE V/s
    - Turn off the PRECHARGE\_OUT output
    - Declare PRECHARGE\_ TIMEOUT fault
- 3. Delay 30ms.
- 4. Measure Vdc.
  - If Vdc is above VIN\_MAX, declare VDC\_OOR\_HI fault.
  - If VDC is below VIN\_MIN, declare VDC\_OOR\_LO fault.

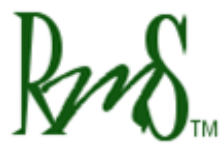

- 5. Delay 15ms.
- 6. Take another measurement of Vdc.
  - If Vdc is above VIN\_MAX, declare VDC\_OOR\_HI fault.
  - If VDC is below VIN\_MIN, declare VDC\_OOR\_LO fault.
- 7. Verify that voltage is within VDC\_MATCH\_RANGE\_THRESHOLD of the first measurement. If not, declare VDC\_DATA\_MISMATCH fault.

#### **Application Parameters:**

| Parameter                 | Value | Unit | Description                                |
|---------------------------|-------|------|--------------------------------------------|
| VDC_MATCH RANGE_THRESHOLD | 10    | V    | Variation in VDC after pre-charge is       |
|                           |       |      | complete                                   |
| PRECHARGE_RATE            | 54    | V/s  | VDC rate of charge must fall below this    |
|                           |       |      | value for pre-charge to be complete.       |
| VIN_MIN                   |       |      | VIN_MIN is set by the EEPROM               |
|                           |       |      | parameter                                  |
|                           |       |      | DC_UnderVolt_Thres_EEPROM                  |
| VIN_MAX                   | 380   | V    | VIN_MAX is set by the EEPROM               |
|                           |       |      | parameter DC_Voltage_Limit_EEPROM.         |
|                           |       |      | If VDC is above this value a fault will be |
|                           |       |      | issued.                                    |

#### 11.3 Wait State (VSM\_state = 4):

This state checks for the Key Switch Mode. Based on that value, the inverter can be powered to run the motor as follows:

#### 11.3.1 Key Switch Mode 0

This mode allows for a simple on/off ignition switch functionality. To power up the PM100 unit, turn the ignition to ON position. This state then checks to see that the brake switch is active and only one of /FORWARD and /REVERSE switches is active. If both switches, /FORWARD and /REVERSE, are active, the state shall declare a FWD\_RVS\_INVALID\_STATE\_FAULT.

## 11.3.2 Key Switch Mode 1

This mode allows for traditional ignition switch functionality. To power up the PM100 unit, turn the ignition to ON position. This state then checks to see that the brake switch has been active and start signal pulse has been received. While keeping the brakes on, only one of /FORWARD and /REVERSE switches needs to be activated. If both switches, /FORWARD and /REVERSE, are active, the state shall declare a FWD\_RVS\_INVALID\_STATE\_FAULT.

## 11.4 Ready State (VSM\_State = 5):

The READY state shall send out the Enable Inverter Command and wait for Inverter Ready Flag to be set. If there is no response within a specific amount of time, the state shall declare an INVERTER\_RESPONSE\_TIMEOUT\_FAULT.

This state automatically transitions to the next state if there are not faults.

| Inverter States<br>(inv_mode) | Description                                                 |  |
|-------------------------------|-------------------------------------------------------------|--|
| 0                             | Precharge, power-up state                                   |  |
| 1                             | Stop - Inverter is not running and is in "STOP" state.      |  |
| 2                             | Open Loop State - for testing purposes                      |  |
| 3                             | Closed Loop state – normal state                            |  |
| 4                             | Start Time Delay – small delay before starting the inverter |  |
| 5                             | Current Sensor Test – flux ramp and flux regulators enabled |  |
| 6                             | Closed Loop Torque – iorque regulator is enabled            |  |
| 7                             | Torque Ramp – start torque ramp                             |  |
| 8                             | Idle Run – inverter running normally                        |  |
| 9                             | Idle Stop – inverter is stopped                             |  |
| 10                            | Ramp Off Torque – ramps down the torque command             |  |
| 11                            | Ramp Off Flux – ramps down the flux command                 |  |
| 12                            | All Ramps Off – shutoff inverter                            |  |
| 15                            | Default – Stop state                                        |  |

The following table lists several inverter states:

## 11.5 Motor Running State (VSM\_State = 6):

This is the normal running operation of the torque commanded field oriented controller that rides on top of the power electronics hardware. While running the drive can be switched

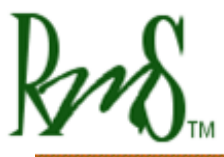

from torque command to speed command mode, and may be exercised within the full operating envelope of the machine / drive combination.

## 11.6 Fault State (VSM\_State = 7):

If a fault occurs either during Power-On Self Test, or while the drive is running the drive will go to the fault state.

If the drive has a fault during the running state a fault code will be set and the fault indicator will begin blinking. At any given time, the fault indicator will blink only one fault.

The particular fault code can be found by monitoring the run\_fault\_hi and run\_fault\_lo parameters. If multiple faults have occurred the parameters will indicate the logical OR of the two faults. Below is the table of faults:

| run fault hi  | run_fault_lo | Fault Indicator  | Fault Description                         |
|---------------|--------------|------------------|-------------------------------------------|
| run_iauit_iii |              | Number of Blinks |                                           |
| 0x0000        | 0x0001       | 6                | Motor Over-speed Fault                    |
| 0x0000        | 0x0002       | 3                | Over-current Fault                        |
| 0x0000        | 0x0004       | 2                | Over-voltage Fault                        |
| 0x0000        | 0x0008       | 1                | Inverter Over-temperature Fault           |
| 0x0000        | 0x0010       | 4                | Accelerator Input Shorted Fault           |
| 0x0000        | 0x0020       | 4                | Accelerator Input Open Fault              |
| 0x0000        | 0x0040       | 7                | Direction Command Fault                   |
|               |              |                  | (Both directions active at the same time) |
| 0x0000        | 0x0080       | 8                | Inverter Response Time-out Fault          |
| 0x0000        | 0x0100       | 5                | Hardware Desaturation Fault               |
| 0x0000        | 0x0200       | 5                | Hardware Over-current Fault               |
| 0x0000        | 0x0400       | 2                | Under-voltage Fault                       |
| 0x0000        | 0x0800       | 9                | CAN Command Message Lost Fault            |
| 0x0000        | 0x1000       | 1                | Motor Over-temperature Fault              |
| 0x0001        | 0x0000       | 10               | Brake Input Shorted Fault                 |
| 0x0002        | 0x0000       | 10               | Brake Input Open Fault                    |

Table of Run Faults

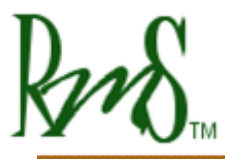

## 11.6.1 Fault Priority:

Fault indicator will blink faults in the following priority:

(A) POST Faults (Higher priority)

(B) RUN Faults (Lower priority)

POST faults are followed by two quick blinks to distinguish from RUN faults. For each type of fault (POST or RUN), the highest priority of a fault is based on the number of blinks. The fault with 1 blink is the highest priority and the fault with the highest number of blinks is the lowest priority fault. The fault blinking will occur such that if the highest priority fault goes away, the lower priority fault will start blinking and this pattern will continue till all faults are removed.

#### 11.6.2 Clear Faults Command:

Once a fault is acknowledged, it can be cleared using the Clear Faults Command from the GUI. In order to clear a fault, set the Clear Faults Command to 0.

This command clears all active faults including POST Faults. The only exception is the POST Fault, EEPROM Update Required (refer to section 10.1.4 above). This fault is set after programming a new firmware in PMxxx controller. The purpose of this fault is to have the user accept all previous EEPROM parameters and update the new ones. If there are no EEPROM parameters to update, user should still enter the Access Code and Program EEPROM Command to accept all EEPROM parameters. Please refer to "Program EEPROM Parameters using GUI.doc" for more details on how to program EEPROM parameters.

In CAN mode, before sending out the Clear Faults Command, make sure that the inverter is disabled. If inverter is enabled and the command is sent out, the motor may start running based on the mode and commanded Torque/Speed.

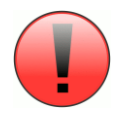

## 11.7 Recycle Power State (VSM\_State = 0xFFFF):

This state indicates that the EEPROM Programming has been successfully completed. For new EEPROM values to take effect, the controller must be re-powered.

## 11.8 VSM Status Display:

The status of VSM can be checked through the "Access Code" parameter. Following is the list of PM100 statuses:

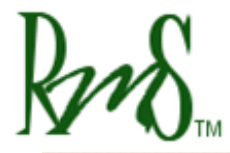

| Display<br>Symbol | Symbol Description            | Comments                                                                                                    |
|-------------------|-------------------------------|----------------------------------------------------------------------------------------------------|
| К                 | 0 <b>K</b>                    | EEPROM programming is allowed at this time.                                                                           |
| D                 | Done<br>(Recycle Power state) | EEPROM programming is done successfully.                                                                              |
| f                 | Forward direction             | Vehicle is moving in forward direction.                                                                               |
| r                 | Reverse direction             | Vehicle is moving in reverse direction.                                                                               |
| ?                 | Faulted direction             | Indicates a problem with the direction switch.                                                                        |
| R                 | Ready state                   | Inverter is ready to be engaged.                                                                                      |
| М                 | Motor Running state           | Motor is currently running                                                                                            |
| F                 | Fault state                   | There is a POST or RUN fault currently active                                                                         |
| S                 | <b>S</b> hutdown in Process   | If hardware is setup for key switch mode 1, then the<br>OK light has been pulled low to power down the<br>PMxxx unit. |

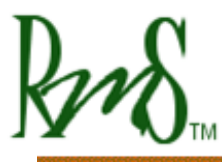

# 12 Drive Startup Sequence:

To begin driving, the drive insists that an orderly sequence of events occurs during the transition from WAIT state to RUNNING state. The following conditions must be met and held:

- BRAKE must be ON. This means the brakes must be pressed hard enough to actuate the pressure hydraulic switch for the brake lights.
- FORWARD switch must be OFF.
- REVERSE switch must be OFF.

Once these conditions have been met the operator can switch either the FORWARD switch ON or the REVERSE switch ON. The BRAKE switch must still be ON. This switch (input) transition will move the drive from WAIT to RUNNING state, fluxing the machine for one rotor time constant, and then engage the current regulators and then the torque regulator to energize the motor. The operator can now release the Brake pedal (BRAKE goes away) and begin driving the vehicle.

When it comes time to reverse directions the BRAKE must be applied, both switches must go off, and then the new switch can be toggled to engage the new direction. The pedals should operate naturally in either direction.